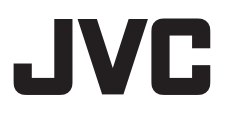

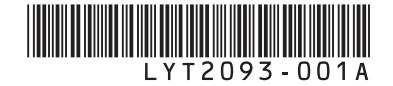

# 使用指南

攝影機

|--|

**GZ-HD310** TW

GZ-HD300 TW

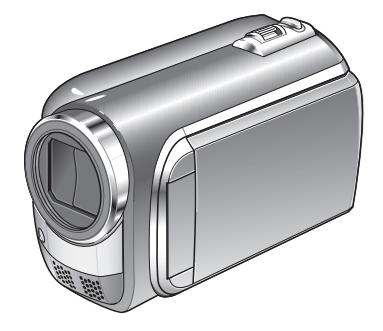

### 親愛的客戶

感謝您選購此攝影機。使用前,請先詳讀第 6 頁 與第 7 頁所述之安全資訊與注意事項,以確保使 用本產品的安全性。

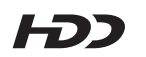

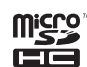

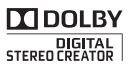

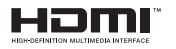

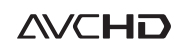

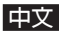

# 錄影前請先為電池充電

關掉攝影機並安裝電池組。

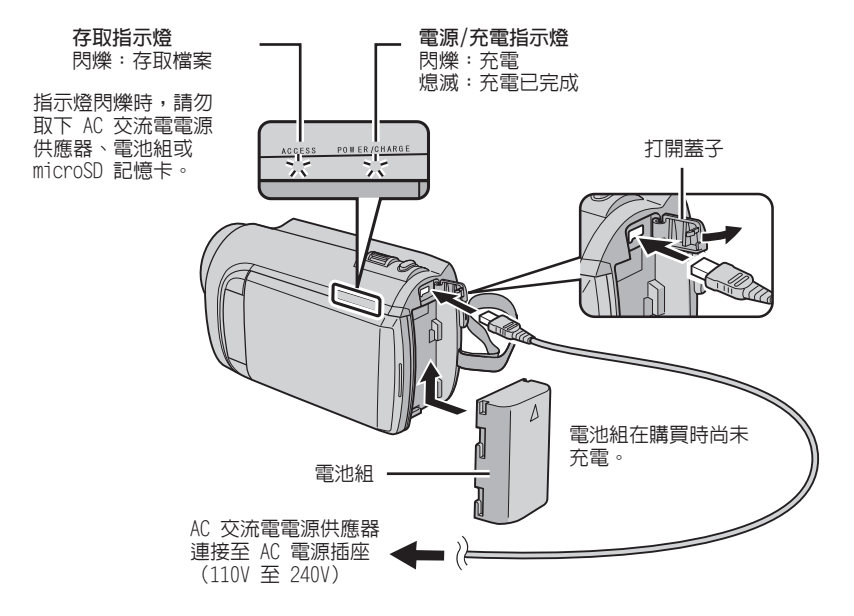

#### ここで

● 請務必使用 JVC 電池組。如果您使用 JVC 以外的電池組,將無法保證安全性與效能。

# 調整握帶

調整握帶並繋緊。

- 握住攝影機時請繫緊肩背帶。
- 手持攝影機時,請避免掉落。

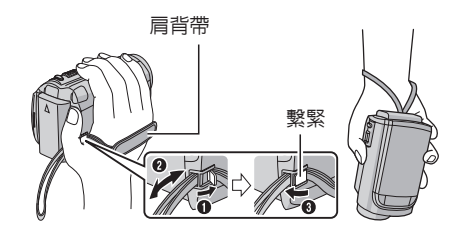

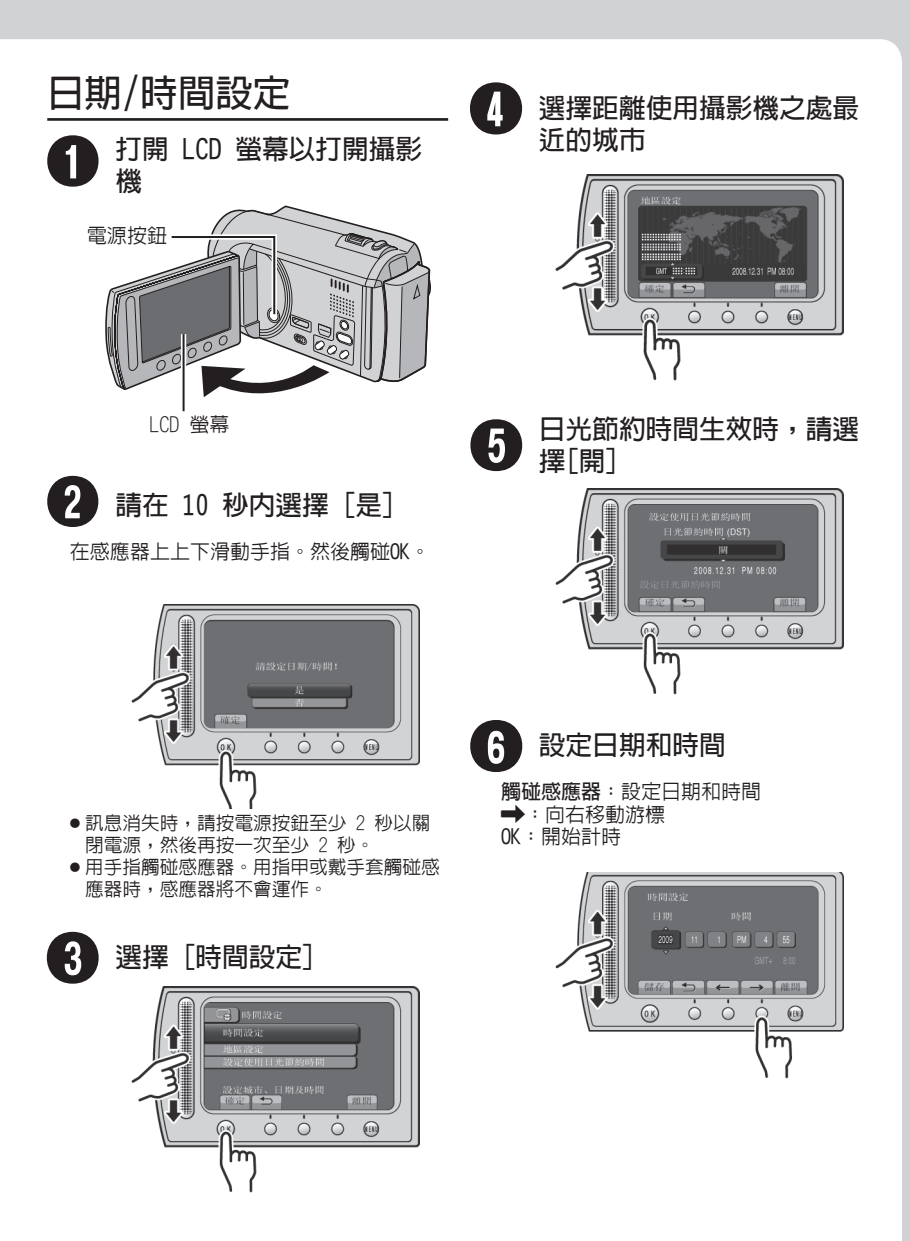

ст 3

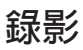

# 小小小

錄製重要場景前,建議先試錄一段。

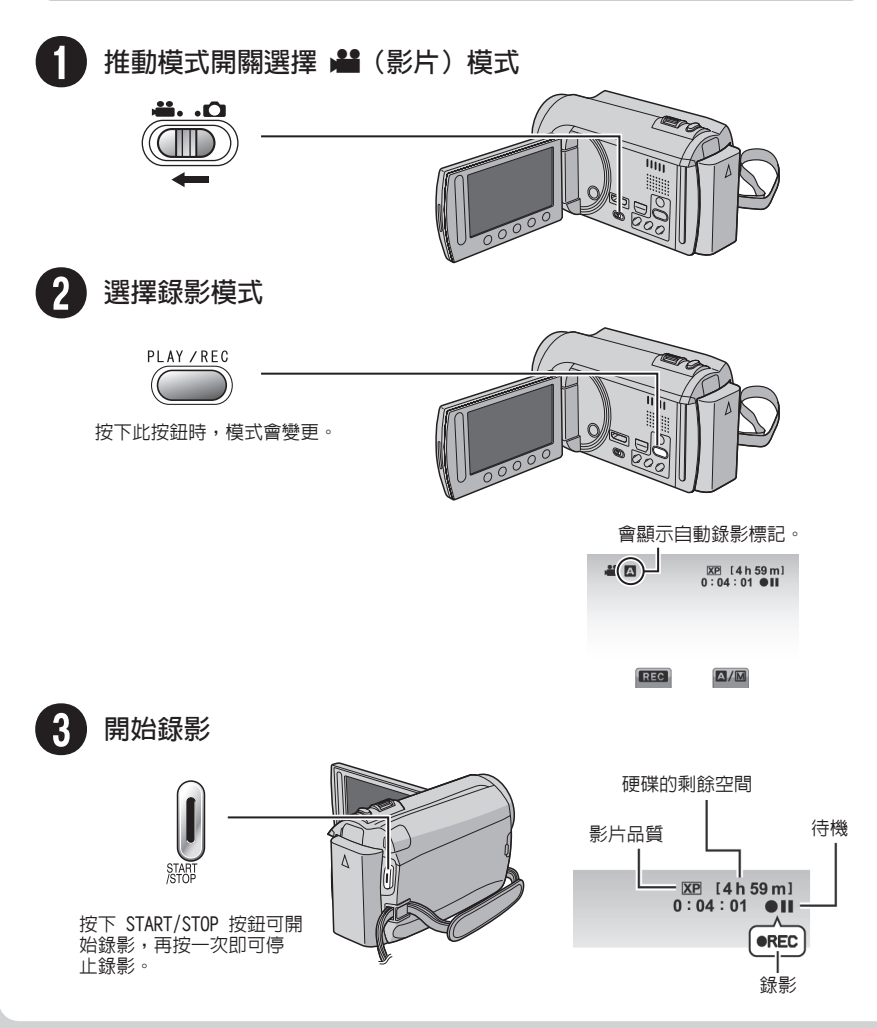

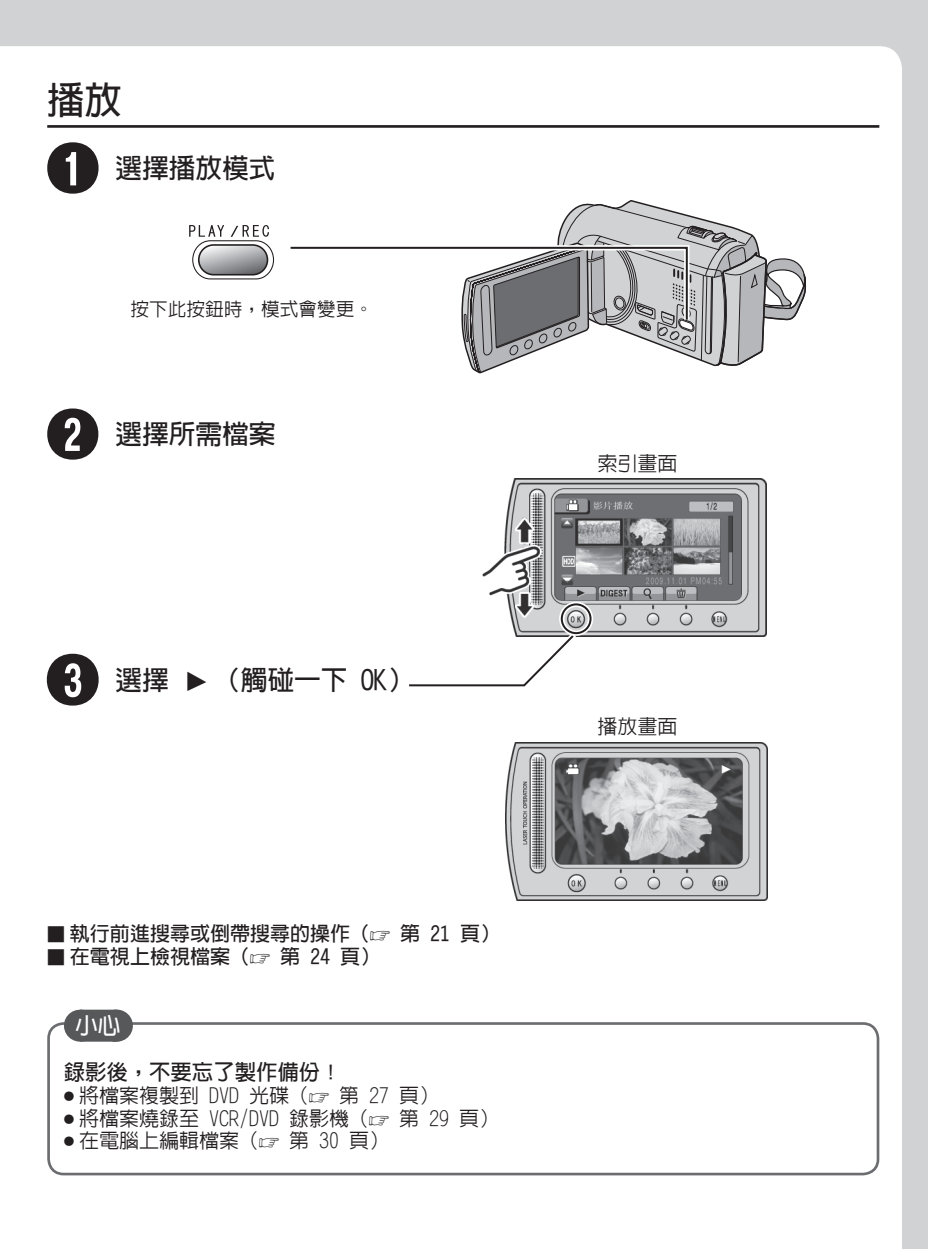

警告: 為避免火災或電撃的危險,請勿將此 請勿將鏡頭正對著太陽。 如此將會造成眼睛 裝置暴露在潮濕的環境或雨中。 的傷害,並導致内部電路故障。 此外亦可能 道致火災或雷撃。 註: 1/1/1/1 額定功率標籤及安全注意事項列於主機底 下列注意事項與攝錄放影機及使用者可能受 部及/或背面。 到的實質傷害有關。 序號標籤位於電池組底座上。 攜帶或握持攝錄放影機時,若只抓住 I CD 螢 ● AC 轉接器之額定功率資訊標籤及安全注意 幕部份,可能會導致裝置掉落或故障。 事項列在轉接器的上下兩側。 請勿在不穩定或不平的表面使用三腳架。 三 腳架可能會傾倒,而對攝錄放影機造成嚴重 11/1/1/1: 的傷害。 為避冤電撃,請勿打開機身外殼。機身内 1/1//// 部並無使用者可以維修的零件。 請將維修 當纜線(A/V、S-Video 等)與攝錄放影機相連 工作交由合格的人員執行。 時,不建議將其置於電視機上;這是因為不 當您長時間不使用交流電電源轉接器時, 建議將電源線由交流電電源插座上拔下。 **恒**維到纜線時,將會導致攝錄放影機滑落而 浩成捐害。 關於可更換鋰雷池的注意事項 如果處理不當,本裝置使用的電池可能會有 當將此設備安裝於櫥櫃或架上時,其周邊心 須保留足夠的空間(兩側、 頂端及背面至少須 引發火災或化學灼傷的危險。 請勿充電、拆解、加熱超過 100°C 或者焚燒。 保留 10 公分以上的空間),以利於涌風。 請勿擋住涌風孔。 請換用 Panasonic、Sanyo、Sony 或 Maxell CR2025 的電池。 (通風孔若被報紙或碎布所擋住,將導致熱氣 如果更換方法不正確,會有爆炸或起火的 無法排出。) 請勿將未加遮置的火源(如點燃的蠟燭)置於 危險。 本設備上。 用渦的電池要儘快處理。 丢棄電池時,必須考慮環境問題,並嚴格遵 別讓孩童取得。 不要分解,也不要放在火裡燒掉。 守當地管理電池處理方式的法規。 請勿將本設備暴露於漏水或會濺水的環境中。 請勿在浴室或有水的地方使用本設備。 此外也請勿將裝有水或液體的容器(如化妝 品或藥品、花瓶、盆栽、茶杯等) 置於本裝 置上。 (水或液體若是滲入本設備中,將可能導致火 災或電撃。)

#### 小小

電源插頭應保持隨時可用。

#### 警告:

請勿將電池直接暴露於日曬、火焰等的過熱 環境之下。

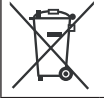

如果顯示此符號,僅在歐盟國家 有效。 請注意本攝影機僅供消費者個人使用。 未經許可,禁止任何商業用途。(即使是為 了個人娛樂目的而錄製一段表演、演出或 展覽等節目,還是強烈建議您事先取得許 可。)

#### 商標

- "AVCHD"與 "AVCHD"標誌 為 Panasonic Corporation 與 Sony Corporation的商標。
- Dolby Laboratories 授權製造。 Dolby 及雙 D 標誌是 Dolby Laboratories 的 商標。
- x.v.Color<sup>™</sup> 是 Sony Corporation 的商標。 **x.v.Color**
- HDMI 是 HDMI Licensing, H日TTTT
- Windows<sup>®</sup> 為 Microsoft Corporation 在 美國及/或其他國家的註冊商標或商標。
- Macintosh 為 Apple Inc. 的註冊商標。
- 我們建議使用 Category 2 HDMI 訊號線 (高速訊號線)以觀賞更高畫質的影像。
- iTunes、iMovie、iPhoto 為 Apple Inc. 在美國與其他國家的商標。
- YouTube 與 YouTube 標誌是 YouTube LLC 之商標及/或註冊商標。
- 使用說明書内所提及之其他產品與公司名 稱均為其所屬業者之商標或註冊商標。

# 目錄

### 準備工作

| 索引                                                  | 10 |
|-----------------------------------------------------|----|
| LCD 螢幕標記                                            | 12 |
| 配件                                                  | 14 |
| 準備遙控器                                               | 14 |
| 使用前的必要設定                                            | 15 |
| 將電池組充電                                              | 15 |
| 日期/時間設定<br>語言記字                                     | 15 |
|                                                     | 10 |
|                                                     | 1/ |
| (CH MICTOSU 記憶卞・・・・・・・・・・・・・・・・・・・・・・・・・・・・・・・・・・・・ | 1/ |

# 錄影/播放

| 錄  | 製  | 棺        | 3      | R           |        |    |            |   |   |    |    |     |         |   |   |   |   |   |     |   |   |   |   |   |   |   |   |   |   |     | .18 |
|----|----|----------|--------|-------------|--------|----|------------|---|---|----|----|-----|---------|---|---|---|---|---|-----|---|---|---|---|---|---|---|---|---|---|-----|-----|
| 録  | 影  |          |        |             |        |    |            |   |   |    |    |     |         |   |   |   |   |   |     |   |   |   |   |   |   |   |   |   |   |     | 18  |
| 拍  | 照  |          |        |             |        |    |            |   |   |    |    |     |         |   |   |   |   |   |     |   |   |   |   |   |   |   |   |   |   |     | 19  |
| 變  | 焦  |          |        |             |        |    |            |   |   |    |    |     |         |   |   |   |   |   |     |   |   |   |   |   |   |   |   |   |   |     | 20  |
| LĒ | D  | 輔        | 勆      | յ           | 登      |    |            |   |   |    |    |     |         |   |   |   |   |   |     |   |   |   |   |   |   |   |   |   |   |     | 20  |
| 檢  | 查  | Ē        | 泄      | 3É          | 伨      | 乘  | IJÊ        | 涂 | Ē | Ē  | ŧ  | -   |         |   |   |   |   |   |     |   |   |   |   |   |   |   |   |   |   |     | 20  |
| 檢  | 查  | 記        | 鈁      | 仗           | 某      | 體  | 艶          | 抣 | 乘 | J  | 飣  | È3  | ήĽ<br>Τ | l | j |   |   |   |     |   |   |   |   |   |   |   |   |   |   |     | 20  |
| 播  | 劥  | 棺        | 33     | Z           |        |    |            |   |   |    |    |     |         |   |   |   |   |   |     |   |   |   |   |   |   |   |   |   |   |     | .21 |
| 播  | 前  | 통<br>(목) | Ë      | -           |        |    |            |   | Ì |    |    |     |         |   |   |   | Ĵ |   |     |   | Ĵ |   |   | Ì |   |   | Ċ | Ċ |   |     | 21  |
| 播  | 放  | 袍        | ́⊨     |             |        | Ì  |            |   |   |    |    |     |         |   |   |   |   |   |     |   |   |   |   |   |   |   |   |   |   |     | 22  |
| Ŧ  | 計  | i 全部     | 김토     | 5           |        |    |            |   |   |    |    |     |         |   |   |   |   |   |     |   |   |   |   |   |   |   |   |   |   |     | 22  |
| テ戀 | 乱雨 | 购为       | い<br>手 |             | 計      | 翁  | 75         | 1 | 杧 | \$ | ≠1 | -   |         |   | • | • | • | • | •   | • | • | • | • | • | • | • | • | • | • |     | 23  |
| 交選 | 富  | 山        | 的      | 1<br>3<br>5 | ۲<br>۲ | ふ  | h≣         |   | 5 | Z  | -  | v · |         |   | • | • | • |   |     |   |   | • | • | • | • | • | • | • | • | • • | 23  |
| 2  | -  |          | н.     |             | ,      | ±1 | <b>.</b> F | ~ | ~ | -  | •  | • • |         |   |   | - | - |   | • • |   | • | • | 1 | 1 | - | • | • | • | • | ••• | 20  |

# 搭配電視使用

| 在電視上  | 檢 | i礼 | 見 | 譡 | 3 | R |  |  |  |  |  |  |  |  |  |  |  | 24 |
|-------|---|----|---|---|---|---|--|--|--|--|--|--|--|--|--|--|--|----|
| 連接電視. |   |    |   |   |   |   |  |  |  |  |  |  |  |  |  |  |  | 24 |
| 播放操作. |   |    |   |   |   |   |  |  |  |  |  |  |  |  |  |  |  | 25 |

### 編輯

| 管理檔案  |    |    |  |  |  |  | <br> |  |  |  |  |  |  |  | 26 |
|-------|----|----|--|--|--|--|------|--|--|--|--|--|--|--|----|
| 從影片擷取 | 相片 | ۰. |  |  |  |  |      |  |  |  |  |  |  |  | 26 |
| 刪除檔案  |    |    |  |  |  |  |      |  |  |  |  |  |  |  | 26 |

### 複製

| 複製 | 檔案     |       |      |    |    | <br> | <br> | . 27 |
|----|--------|-------|------|----|----|------|------|------|
| 使用 | BD/DVD | 燒錄    | 器    |    |    | <br> | <br> | 27   |
| 將檔 | 案複製到   | J VCR | /DVD | 錄影 | 機中 | <br> | <br> | 29   |

# PC 操作

| 使用 PC 建立光碟  | .30 |
|-------------|-----|
| 使用可攜式媒體播放裝置 | 35  |
| 開啓匯出模式      | 35  |
| 變更匯出設定      | 35  |
| 將檔案移動至 PC   | 35  |
| 將檔案上傳至網站    | 36  |
| 開啓上傳模式      | 36  |
| 上傳檔案        | 36  |

# 更多資訊

| 變更選單設定 | . 37 |
|--------|------|
| 疑難排解   | 37   |
| 警告標記   | 39   |
| 規格     | 40   |
| 注意事項   | 42   |
| 專有名詞   | 44   |

# 如何使用觸碰感應器

當 LCD 螢幕上顯示選單後:

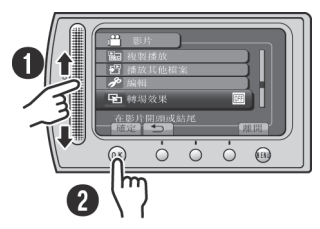

● 在感應器上上下滑動手指。
 ● 選擇 [確定]。(觸碰 0K。)

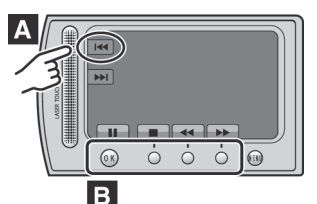

- A 若要選擇出現在左側的螢幕按鈕,請觸碰 螢幕按鈕旁的感應器部分。
- B 若要選擇出現在畫面底部的螢幕按鈕,請 觸碰位在其下方的按鈕。

請閱讀本使用說明書,享受攝 影機帶來的樂趣。 有關詳細操作,請參閱隨附的 CD-ROM 上的使用說明書。

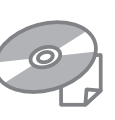

為參閱使用說明書,必須安裝 Adobe® Acrobat® Reader™ 或 Adobe® Reader®。 可從 Adobe 網站下載 Adobe® Reader®: http://www.adobe.com/

**註** 用按一下的方式選擇您所需的語言。 型號名稱標示在攝影機底部。

# 請先閱讀以下内容!

#### 備份重要錄影資料

建議您將重要的錄影資料複製到 DVD 或其他 記錄媒體以便儲存。JVC 不對任何資料丢失 負責。

#### 試錄

在正式開始錄製重要資料時,請先試錄一小段 並播放這段資料,檢查影片和聲音是否錄製 正確。

#### 若無法正常運作,請重設攝影機

關閉 LCD 螢幕,然後將電源(電池組或 AC 交 流電電源供應器)從攝影機中拔除,再重新 接上。

#### 電池處理注意事項

- 請務必使用 JVC BN-VF808U/VF815U/VF823U 電池組。此產品採用專利技術及其它專門技 術,僅支援 JVC 電池組而無法與其他電池組 搭配使用。
   如果使用其他的電池組,JVC 將無法保證本 產品的安全性與效能。
- 如果本攝影機受到靜電干擾,請先將電源關 掉後再打開使用。

如果發生故障,立即停止使用攝影機,並洽詢 最近的 JVC 經銷商

●檢修攝影機時,可能會刪除已錄製的資料。
 因此送修前,請先備份全部資料。

由於攝影機可能會在商店中用於展示,因此示 範模式預設為開格。 若要取消示範模式,請將[演示模式]設定

為 [關]。

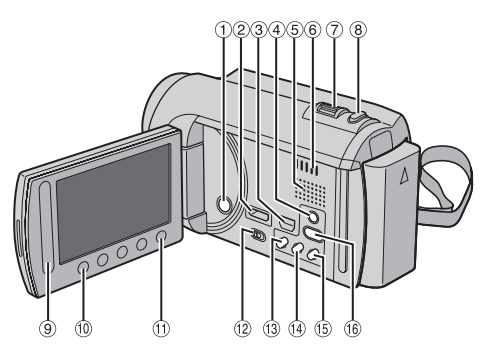

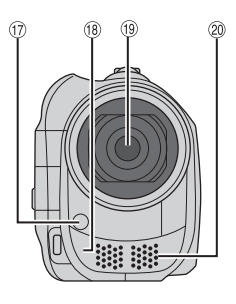

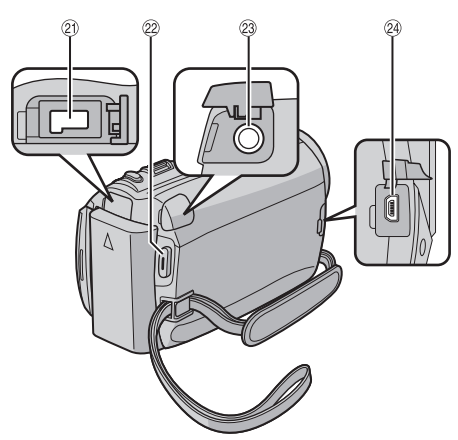

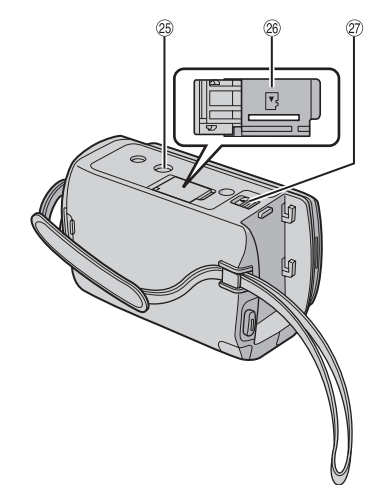

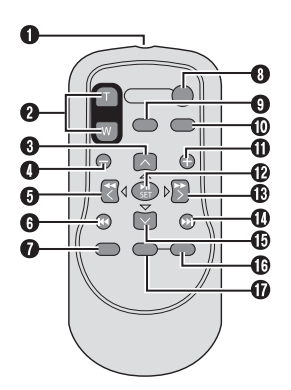

**註** ●拍攝時,避冤遮住 ⑰、⑱、⑲ 和 ⑳。 ●LCD 螢幕可旋轉 270°。

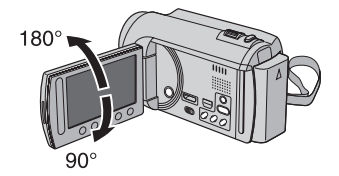

### 攝影機

### 1 電源按鈕 ② HDMI 迷你接頭(☞ 第 24 頁) ③ Component 接頭 (☞ 第 24 頁) ④ DISPLAY 按鈕 (☞ 第 13 頁) ⑤ 喇叭 ⑥ 涌風孔 ⑦ 變焦桿 (☞ 第 20 頁) 喇叭音量控制 ⑧ SNAPSHOT 按鈕 (☞ 第 19 頁) 9 觸碰感應器 10 OK 按鈕 ① MENU 按鈕 ⑫ 模式開關 [♣], □] ③ UPLOAD 按鈕 (☞ 第 36 頁) TITLE 按鈕 ⑭ EXPORT 按鈕 (☞ 第 35 頁) ⑮ DIRECT DISC 按鈕 (☞ 第 28 頁) INFO 按鈕 (☞ 第 20 頁)

⑥ PLAY/REC 按鈕(☞ 第 18、19、21、 22 頁)

⑪LED 輔助燈(☞ 第 20 頁)

- 18 遙控感應器
- ⑲ 鏡頭
- 20 立體聲麥克風

创 DC 接頭

28 START/STOP 按鈕(☞ 第 18 頁)
 28 AV 接頭(☞ 第 25、29 頁)
 29 USB 接頭(☞ 第 27、31 頁)

#### <sup>25</sup> 三腳架安裝座

- @ microSD 記憶卡插槽
- 20 電池拆卸按鈕

### 遙控器

● 紅外線訊號發射窗 ② Z00M (T/W) 按鈕 (放大/縮小) 6 向上按鈕 ④ 倒退跳播按鈕 6 向左按鈕 6 返回按鈕 ● PLAYLIST 按鈕 START/STOP 按鈕 ⑤ S.SHOT(SNAPSHOT) 按鈕 ❶ INF0 按鈕 ① 前進跳播按鈕 @ PLAY/PAUSE/SET 按鈕 ① 向右按鈕 ① 下一個按鈕 ① 向下按鈕 G INDEX 按鈕\* ● DISP 按鈕

\* 每次您按下INDEX時,畫面便會如下所示地 切換: ➡ 模式:

索引畫面 ↔ 群組索引畫面 ◎ 模式:

索引畫面 ↔ 日期索引畫面

### 安裝三腳架

將三腳架樁頭對準攝影機短柱孔,並以螺絲對 準安裝座,然後順時針旋轉攝影機將其固定在 三腳架上。

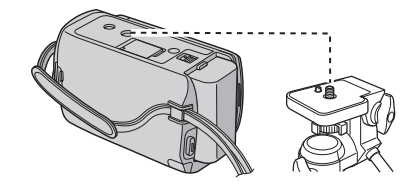

#### 註

請勿在不平穩的表面上使用三腳架。否則可能 會導致三腳架翻倒,進而對攝影機造成嚴重的 損壞。

# LCD 螢幕標記

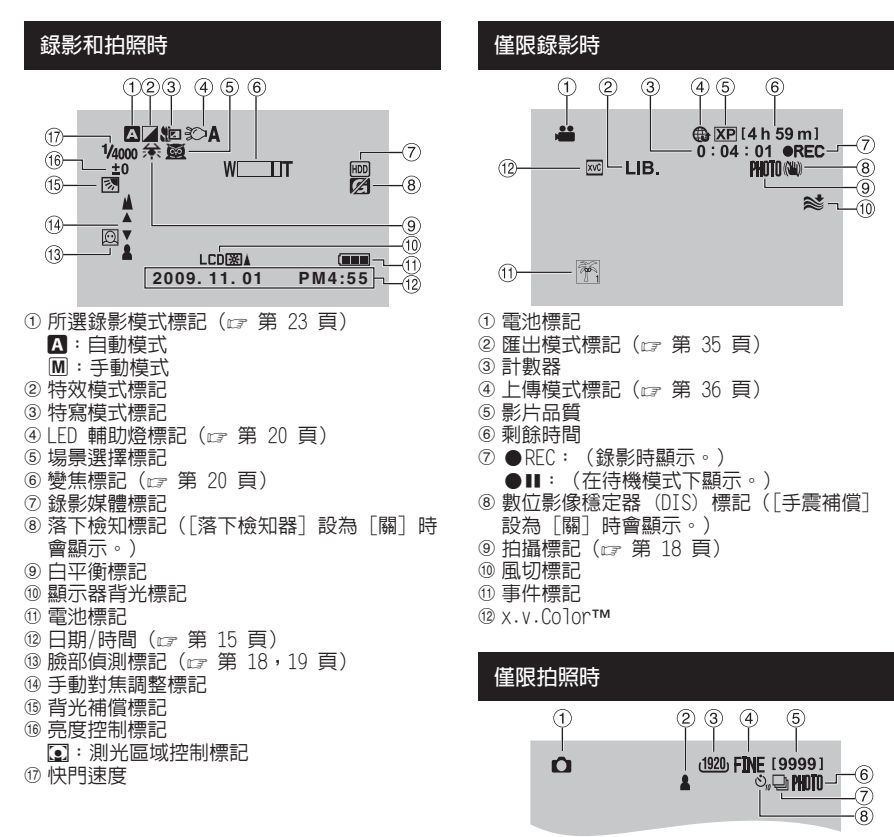

- ① 電池標記
- ② 焦距標記(☞ 第 19 頁)
- ③ 影像大小
- ④ 畫質: FINE (精細) 或 STD (標準)
- ⑤ 剩餘可拍攝數目
- ⑥拍攝標記(☞ 第 19 頁)
- ⑦ 快門模式標記
- ⑧ 自拍標記

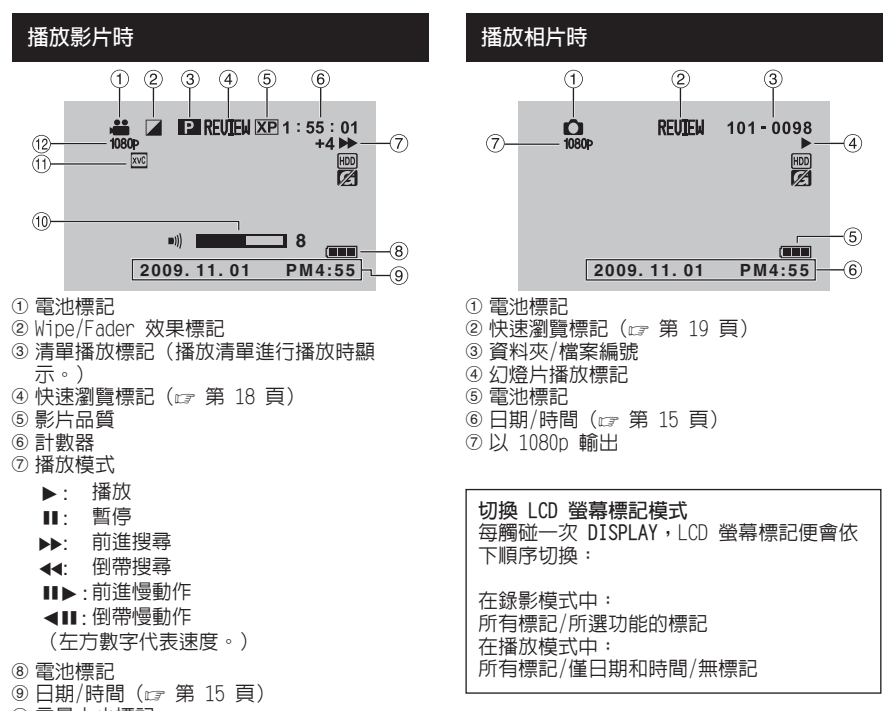

- ⑩ 音量大小標記
- ① X.V.Color™
- ⑫以 1080p 輸出

# 配件

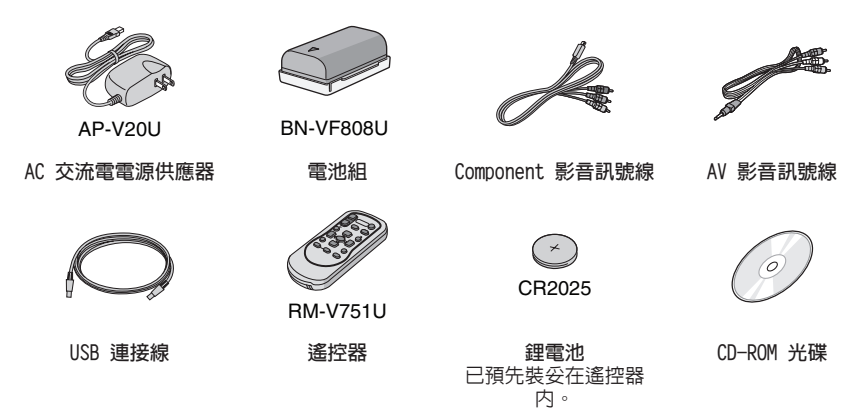

#### 詿

請務必使用附帶的連接線進行連接。請勿使用任何其他連接線。

### 準備遙控器

購買時,遙控器内已隨附電池。 使用前請先將絶緣紙撕除。

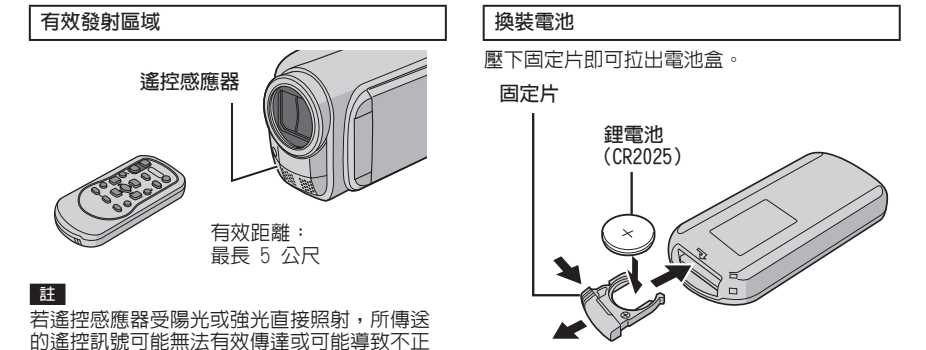

常的運作。

# 使用前的必要設定

### 將電池組充電

- 】 關閉 LCD 螢幕以關閉攝影機。
- 2 安裝電池組,再連接 AC 交流電電源供應器。

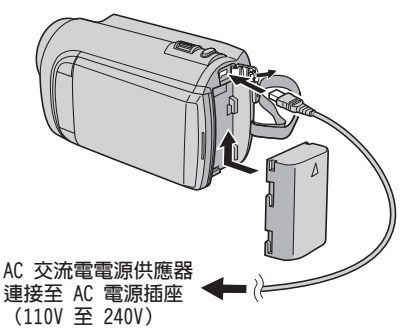

- ●電源/充電指示燈閃爍表示已經開始充電。
- 指示燈熄滅時,表示充電完成。

#### ■ 檢查電池剩餘電量

請參閱第 20 頁。

| 電池組               | 充電時間     |
|-------------------|----------|
| BN-VF808U<br>(隨附) | 1 h 50 m |
| BN-VF815U         | 2 h 40 m |
| BN-VF823U         | 3 h 40 m |

■ 拆下電池組

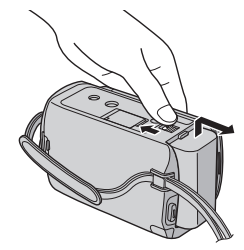

#### 註

- 也可以僅搭配 AC 交流電電源供應器使用此攝 影機。
- 實際錄製時間取決於錄製環境有時可能會更短,如錄製快速移動的場景時。
- ●請勿用力拉或彎折 AC 交流電電源供應器插頭 和連接線。這可能會損壞 AC 交流電電源供應 器。

### 日期/時間設定

- 】 打開 LCD 螢幕以打開攝影機。
- 2 觸碰 MENU。
- 3 選擇 [顯示設定]。

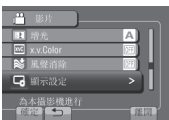

4 選擇 [時間設定]。

| □→ 順示設定                     |    |
|-----------------------------|----|
| A LANGUAGE                  |    |
| 🕘 時間設定                      |    |
| 圓 顯示日期様式                    |    |
| □ 顯示器亮度                     |    |
| 設定日期及時間<br>「「新聞」 <b>「</b> 」 | 離詞 |

# 使用前的必要設定 (續)

5 選擇 [時間設定]。

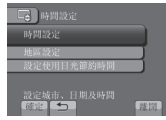

6 選擇距離使用攝影機之處最近的城市。 選取之區域便會反白

> 已選取區域的 主要城市

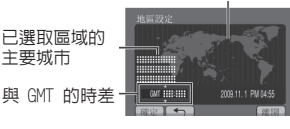

7 日光節約時間生效時,請選擇[開]。

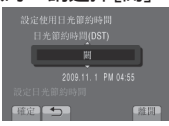

# 8 設定日期和時間。

請使用觸控感應器來變更設定,然後選擇 「→」來設定。

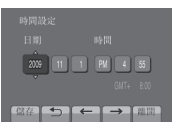

9 選擇[儲存]。 若要重設設定,請選擇[離開]。

在旅行時設定為當地時間 執行步驟1-4後(☞ 第15頁) 5 選擇 [地區設定]。 3 時間設定 [在另一國家吗 國 **國**士國

6 選擇距離旅行地最近的城市。

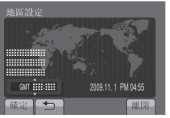

■返回前一畫面 選擇 与。

■ 退出畫面 選擇 [離開]。

### 語言設定

螢幕顯示語言可以變更。

- 】 打開 LCD 螢幕以打開攝影機
- 2 觸碰 MENU。
- 3 選擇 [顯示設定]。

| 💾 ®/t 📜       |           |
|---------------|-----------|
| 11 增光         | A)        |
| 📧 x.v.Color   | <u></u> ) |
| 😂 風聲消除        | (FF)      |
| <b>G</b> 顯示設定 |           |
| 為本攝影機進行<br>   | 進周        |

4 選擇 [LANGUAGE]。

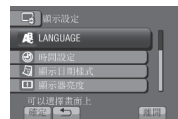

- 5 選擇所需語言。
- 返回前一書面 選擇 与。
- 退出書面 選擇「離開」。

其他設定

### 使用 microSD 記憶卡

此攝影機在出廠時已預設為將所拍攝的内容錄 製在内建硬碟上。您可以將記錄媒體變更到 microSD 記憶卡。

- 已確認可於下列 microSD 記憶卡進行操作。
  - Panasonic
  - TOSHIBA
  - SanDisk
  - ATP
  - 錄影:

等級 4 或更高等級的相容 microSDHC 記憶卡 (4 GB 至 8 GB)

在 UXP 模式錄影時,建議使用 6 級。 拍照:

microSD 記憶卡 (256 MB 至 2 GB) 或 microSDHC 記憶卡 (4 GB 至 8 GB)

- ●若使用其它媒體,可能無法正確錄製資料或損 毀已錄製的資料。
- 本攝影機不支援多媒體記憶卡。
- 影片資料並不會記錄到已使用其他製造商製造 之裝置記錄影片資料的 microSD 記憶卡上。

插入 microSD 記憶卡

#### 準備工作:

關閉 LCD 螢幕以關閉攝攝影機。

- 】 打開 microSD 記憶卡蓋子。
- 2 首先以記憶卡有斜邊切角那一側穩固地插入攝影機中。

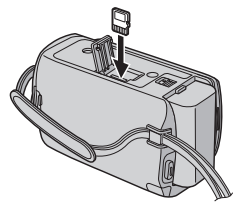

**3** 關上 microSD 記憶卡蓋。

■ 取出 microSD 記憶卡 推壓一下 microSD 記憶卡。 在記憶卡跳出一部份後再整個拉出。

#### 註

- ●只能在電源關閉時插入及取出 microSD 記憶 卡。否則可能會損毀記憶卡上的資料。
- 請勿觸碰到標籤反面的端子。

#### 變更記錄媒體

將 [錄製影片的媒體] 與 [錄製相片的媒體] 設定為 [SD]。

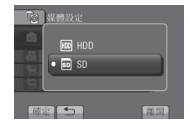

#### 第一次使用 microSD 記憶卡時進行格式化

選擇 [格式化SD記憶卡] 以格式化記憶卡。

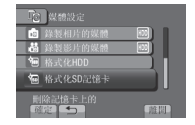

# 錄製檔案

### 錄影

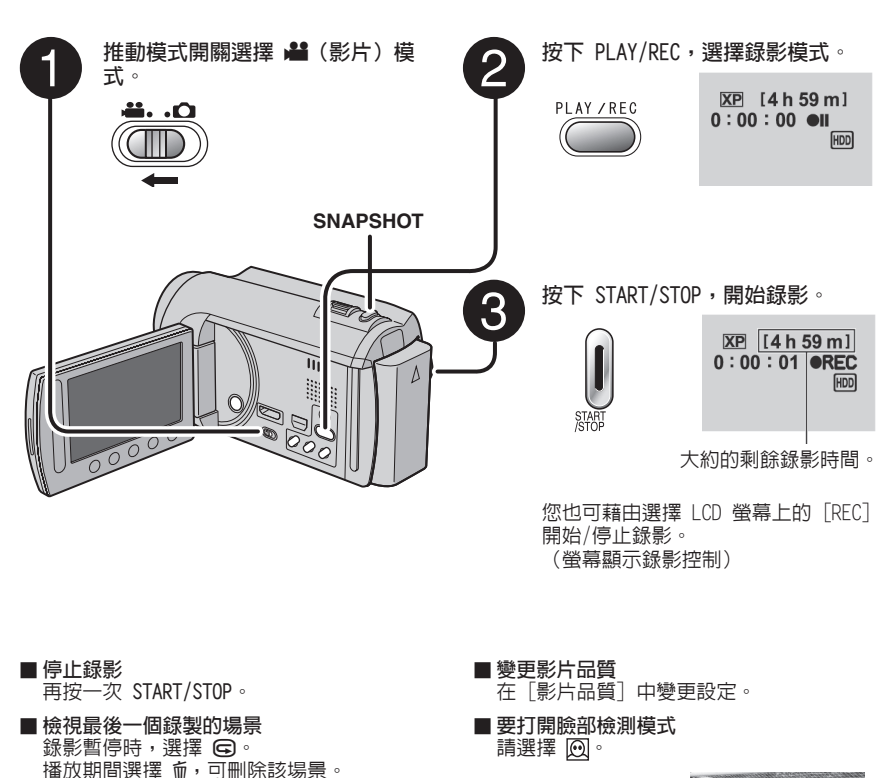

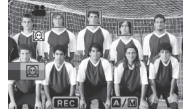

#### 註

■錄影時拍照 按下 SNAPSHOT。

- 當您關機並再次開機後,攝影機將自動選擇錄影模式。
- 攝影機開機閒置達 5 分鐘後,會自動關機以省電。
- ●拍攝過程中請勿突然移動或搖晃攝影機。 否則可能會收錄到硬碟驅動的聲音(嗡嗡聲)。 ●若 LCD 螢幕的背面朝上,則不會顯示 ♀。請於 LCD 螢幕在正常位置時變更設定。

#### 拍照

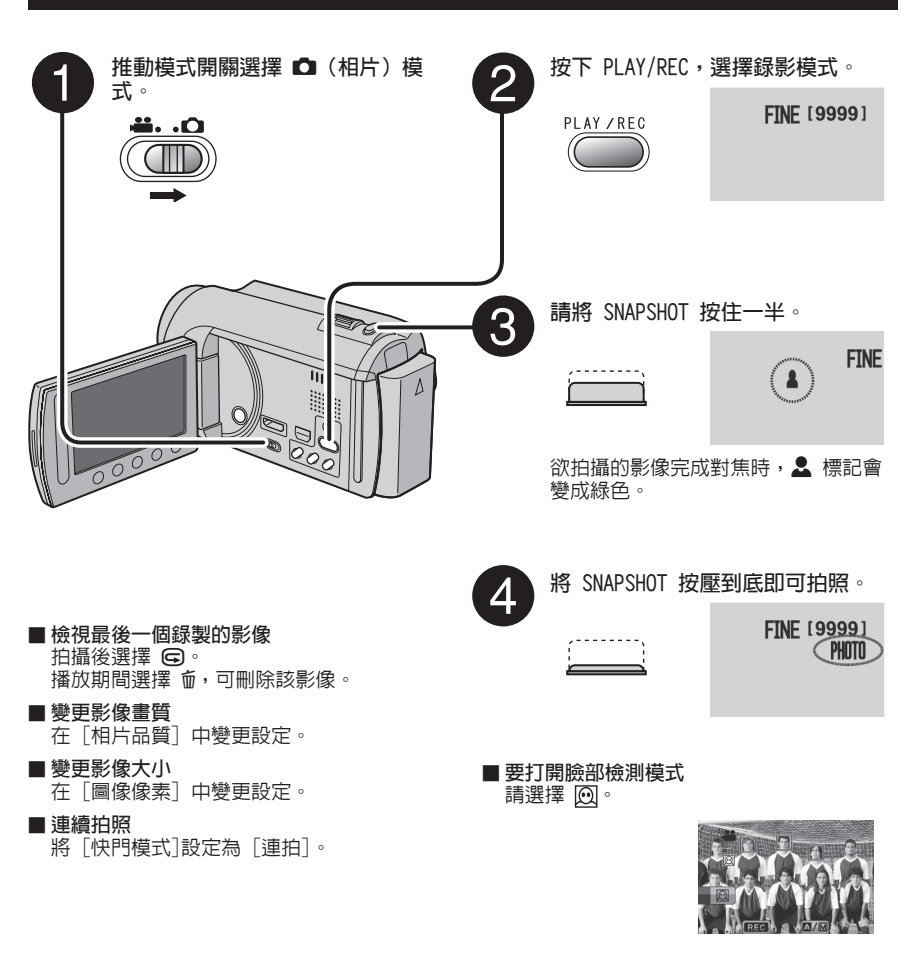

#### 註

- ●拍照時 DIS(數位影像穩定器)不會有作用。
- 攝影機開機閒置達 5 分鐘後,會自動關機以省電。
- 列印以 16:9 比例記錄之靜態影像時,其側邊可能會被切掉。 請向您當地的列印商店查詢是否可 輸出 16:9 的列印尺寸。
- ●若 LCD 螢幕的背面朝上,則不會顯示 ஹ。請於 LCD 螢幕在正常位置時變更設定。

# 錄製檔案 (續)

#### 變焦

#### 準備工作:

- ●選擇 🕌 或 🖸 模式。
- ●選擇錄影模式。

縮小

# 

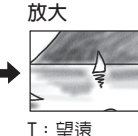

W:廣角

您也可選擇LCD 螢幕上的 [W] 或 [T] 進行縮 小/放大。(螢幕顯示變焦控制)

繊隹比例 (出廠預設値)

| 交流的的 (山脉) 致险险/ |            |
|----------------|------------|
| ▲ 模式           | □ 模式       |
| [20倍/光學變焦]     | [20倍/光學變焦] |

■ 變更最大變焦比例 (僅限 🚢 模式) 在 [變焦] 中變更設定。

#### 註

當變焦控制桿設定至 W時,可在距離拍攝主題 約 5 公分處拍攝特寫。

# LED 輔助燈

準備工作:

- ●選擇 🕌 或 🖸 模式。
- 選擇錄影模式。
- 】 觸碰 MENU。
- 2 選擇 [攝影燈]。
- 選擇所需設定。

| 開  | 無論周遭光線如何,LED 輔助燈<br>會持續亮著。    |
|----|-------------------------------|
| 自動 | 在光線不足的環境下錄影時,LED<br>輔助燈會自動亮起。 |
| 閼  | 停用此功能。                        |

### 檢查電池的剩餘電量

#### 📽 模式:

按兩次 INFO,或按下 INFO 後選擇 📟。

▲ 模式: 按下 INF0。

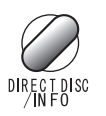

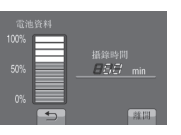

■ 退出畫面

選擇 [離開] 或按下 INFO。

#### 註

所顯示的可錄影時間應僅供參考。可錄影時間 以 10 分鐘為顯示單位。

### 檢查記錄媒體的剩餘空間

準備工作:

- ●選擇 🚔 模式。
- ●選擇錄影模式。

按下 INFO。

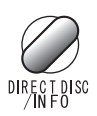

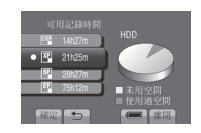

針對各影片品質模式顯示最多可錄製時間。

#### ■ 變更影片品質

- 1) 選擇影片品質。
- 2) 選擇 [確定]。
- 退出畫面 選擇「離開」。

# 播放檔案

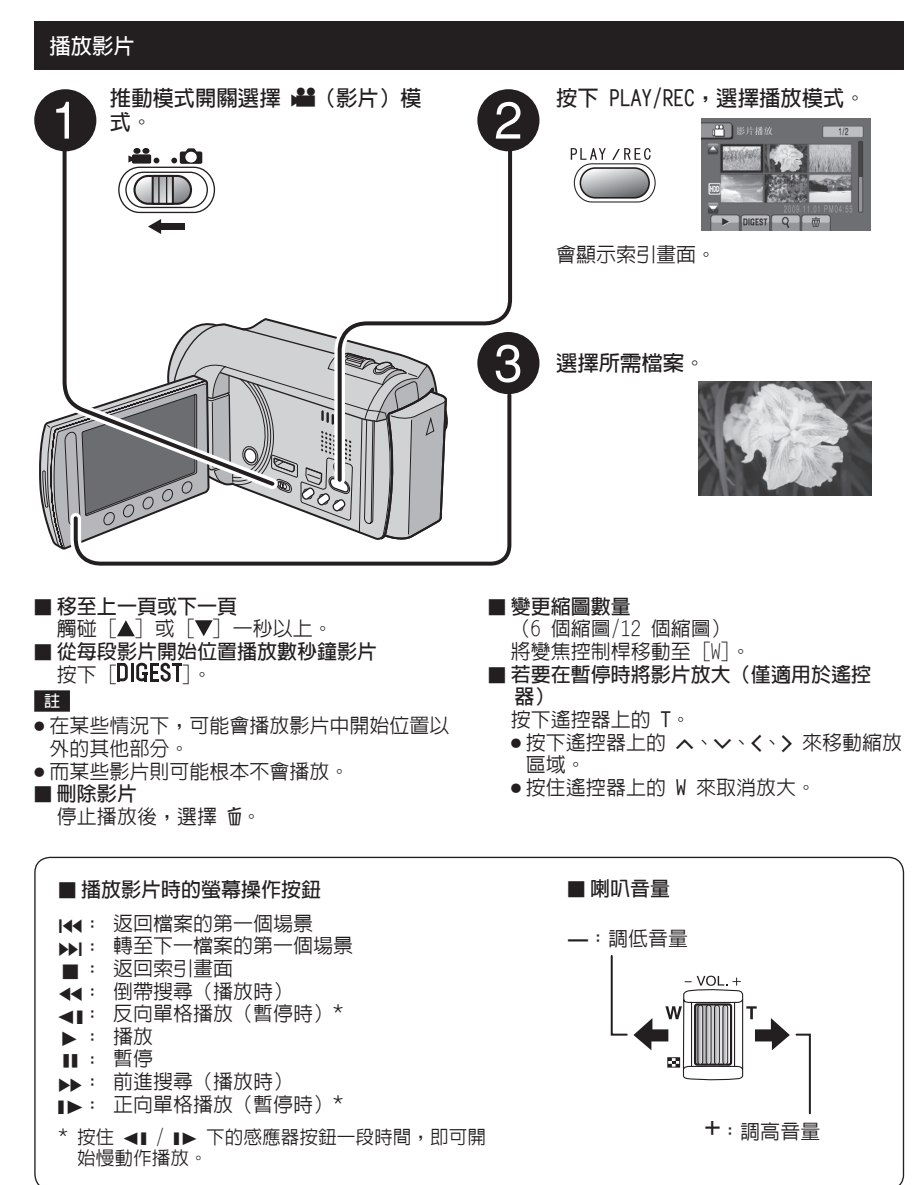

# 播放檔案 (續)

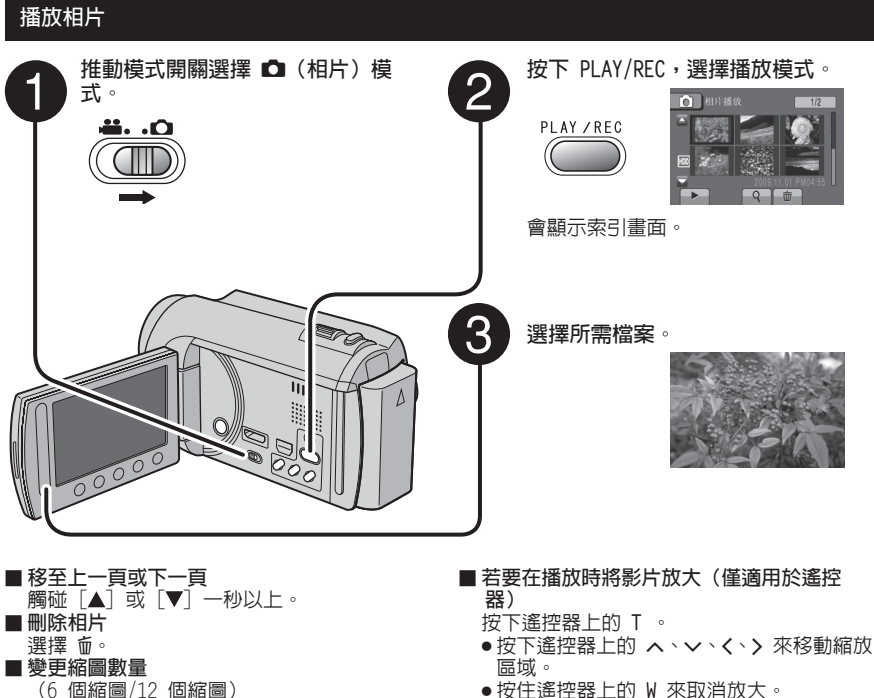

將變焦控制桿移動至「W]。

●按住遙控器上的 ₩ 來取消放大。

# ■播放相片時的螢幕操作按鈕 將幻燈片播放順序變更為反向 < : . : 將幻燈片播放順序變更為正向 ■: 返回索引書面 |∢ : 顯示前一檔案 ▶:開始幻燈片 ■: 結束幻燈片 ▶▶ : 顯示下一檔案

手動錄影

手動錄影模式能以手動設定焦距與螢幕亮度。

### 變更為手動錄影模式

準備工作:

- •選擇 🚔 或 🖸 模式。
- ●選擇錄影模式。

選取 [A/M] 兩次。

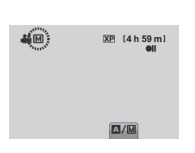

- 返回自動錄影模式
  - 選擇 [A/M],隨即會顯示 A 標記。

#### 選單中的手動設定

在手動錄影模式中:

- 1 觸碰 MENU。
- 2 選擇 [手動設定]。

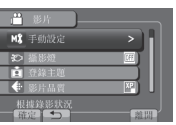

3 選擇所需選單。

| 🛗 影片              |    |
|-------------------|----|
| · 場景遺鐸            |    |
| O FOCUS           | A) |
| ▲ 相助對焦            |    |
| ✿ 調節亮度            |    |
| 對象的亮度<br>- 確定 ● ● |    |

4 選擇所需設定。

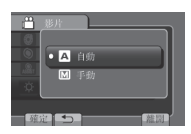

有些設定可以在選取後使用觸碰感應器調整 其設定值。

■返回前一畫面 選擇 句。

■ 退出畫面 選擇 〔離開〕。

# 在電視上檢視檔案

本攝影機是專為搭配高解析度或 NTSC 類型彩 色電視訊號使用所設計。無法支援其他訊號規 格系統的電視。

### 連接電視

您可以從 HDMI 接頭、COMPONENT 接頭,或 AV 接頭輸出影片。請選擇最適合您電視機的 接頭。

#### 準備工作:

關閉所有裝置。

#### ■使用 HDMI 迷你接頭連接

我們建議使用 Category 2 HDMI 訊號線(高速訊號線)。

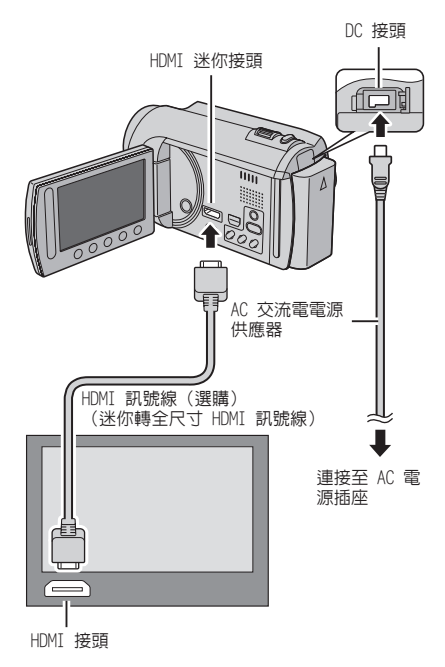

#### 註

- 連接 HDMI 訊號線時,視連接的電視機規 格不同,電視機上可能不會出現影像或聲 音。此時請執行下面的操作。
   1) 拔下並重新連接 HDMI 連接線。
- 2) 關閉並重新啓動攝錄影機。

#### ■使用 COMPONENT 影音接頭連接

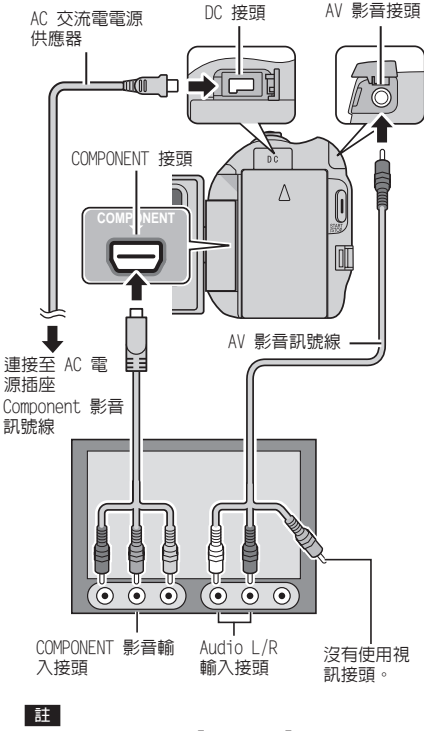

依據連接方式變更〔色差輸出〕中的設定。

#### ■ 使用 AV 影音接頭連接

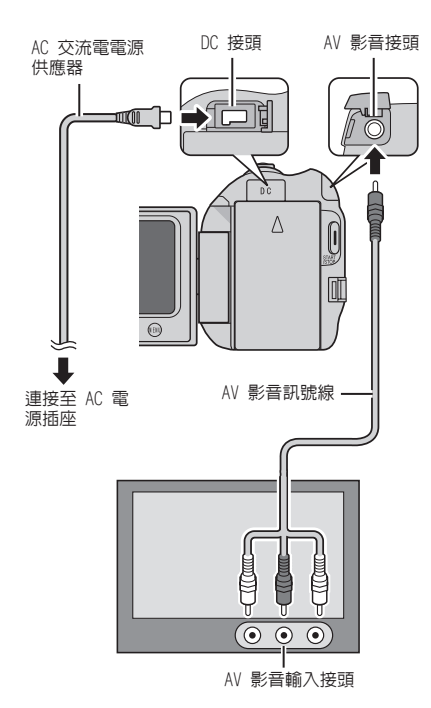

#### 註

依據您電視機的畫面尺寸變更[影像輸出]中 的設定。

### 播放操作

完成電視的連接後

- ] 開啓攝影機和電視。
- 2 將電視設為影音模式。
- (僅適用於將攝影機連接至 VCR/DVD 燒錄器時)
   啓動 VCR/DVD 録影機,然後將 VCR/DVD 録影機設定為 AUX 輔助輸入模式。
- 4 開始在攝影機上播放。 (☞ 第 21、22 頁)

■ 在電視上顯示攝影機的螢幕操作顯示 將 [顯示於TV上] 設定為 [開]。

#### 註

當影片是以將 X.V.Color™ 設定為 [開] 的方 式錄製時,請變更電視機上的 X.V.Color™ 設 定。如需詳細資訊,請參閱電視機使用手冊。

# 管理檔案

#### 小心

存取檔案時,請勿移除記錄媒體或執行其他任 何操作(如關閉電源)。並務必使用隨附的 AC 交流電電源供應器,因為若在操作中耗盡電池 電量,可能會損毀記錄媒體中的資料。若記錄 媒體中的資料損毀,請格式化該記錄媒體,即 可再次使用媒體。

#### 從影片擷取相片

您可以從錄製的影片中擷取所需的場景,然後 儲存為相片。

準備工作:

- ●選擇 👪 模式。
- 選擇播放模式。

暫停播放後,按下 SNAPSHOT。

SNAPSHOT

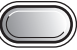

#### 註

- 無法使用連續拍攝功能來擷取影像。
- 您無法在播放時拍攝影片。

#### 刪除檔案

- ●受保護的檔案無法刪除。若要刪除受保護的檔案,請先解除保護。
- ●檔案刪除後無法復原。因此在刪除檔案前請先 確認。

準備工作:

- ●選擇 📲 或 🖸 模式。
- 選擇播放模式。
- 【 觸碰 MENU。
- 2 選擇 [刪除]。

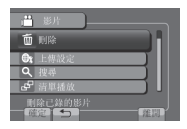

刪除目前顯示的檔案

執行步驟 1-2

**3** 選擇 [目前檔案]。

| 世 影片則除         |    |
|----------------|----|
| 目前檔案           |    |
| 檔案遷取           |    |
| 刪除全部           |    |
| 將場景逐一刪除<br>「隨從 | 准問 |

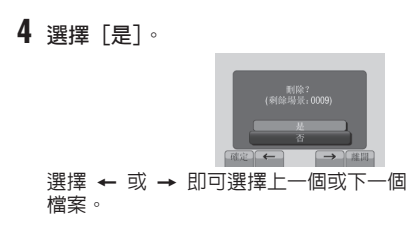

■ 退出畫面

選擇 [離開]。

# 複製檔案

### 複製和可連接裝置的類型

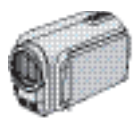

#### 攝影機

單獨使用此款攝影機即可在 HDD 和 microSD 記憶卡之間複 製檔案。

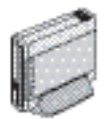

# DVD 燒錄器

CU-VD50/CU-VD3 您可以將此攝錄影機上記錄的 檔案複製到光碟上。

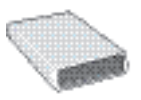

#### BD 燒錄器

LaCie 機型編號 301828 您可以將此攝錄影機上記錄的 檔案複製到光碟上。

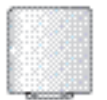

#### USB 外接式硬碟 您可以將此攝錄影機上記錄

的檔案複製到 USB 外接式硬碟中。

PC

您可以使用 PC 將檔案從攝錄 影機複製到光碟上。

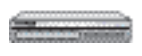

#### VCR/DVD 錄影機

本攝影機中錄製的影片可以燒錄到 VCR/DVD 錄影機上。

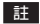

- 建議使用 JVC DVD 燒錄機(CU-VD50/CU-VD3)。
   使用 CU-VD20 或 CU-VD40 時,耗費的錄製時間可能會 2 倍於 DVD 燒錄機使用手冊中說明的所需時間。
- 建議使用的 USB 外接式硬碟

| Seagate | FreeAgent™ Desk 系列        |
|---------|---------------------------|
| LaCie   | Design by Neil Poulton 系列 |

● 不能使用容量超過2TB的USB外接式硬碟。

### 使用 BD/DVD 燒錄器

可以使用 BD/DVD 燒錄器將攝影機中的檔案備 份到光碟中。

●請使用下面其中一種方式來檢視光碟。 (若 您嘗試使用不相容的放影機播放光碟,可能無 法彈出光碟。)

- 使用攝影機播放光碟。
- 使用 BD/DVD 燒錄器播放光碟。\*
- 在 PC 上播放。\*
- 播放光碟使用支援BD-MV與AVCHD的BD/DVD播放 機。\*
- \* 必須在攝影機上終結光碟。
- ●無法播放使用 BD/DVD 燒錄器以外的裝置製作 的 BD/DVD 。
- ●將 DVD 燒錄器(CU-VD50)連接至電視機時, 您便可以在不使用攝影機的情況下播放製作的 光碟。播放時請中斷 USB 連接線的連接。

連接 BD/DVD 燒錄器

#### 準備工作:

先打開攝影機,再開啓 BD/DVD 燒錄器。

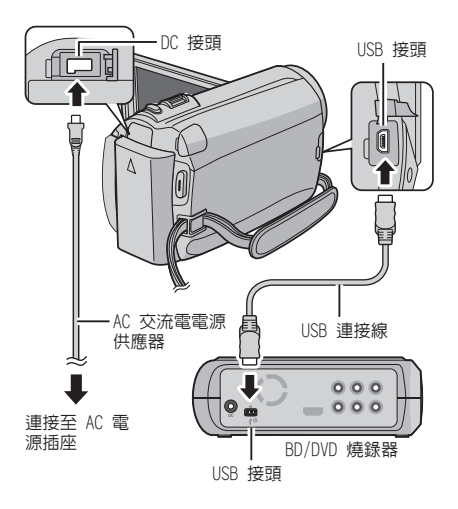

- 註
- 亦請參閱選購的 BD/DVD 燒錄器使用手冊。
- 連接至 DVD 燒錄器時,使用 DVD 燒錄器隨附的 USB 連接線。
- ●連接至 BD 燒錄器時,使用帶有 Mini-A(公) 及 B(公)接頭的 USB 連接線。建議使用 JVC 的 QAM0852-001(可選)。如需詳細資訊,請參 閱第 34 頁。

# 複製檔案 (續)

#### 備份所有檔案

準備工作:

- ●選擇 🕌 或 🖸 模式。
- ●選擇 HDD 或 microSD 記憶卡。
- ●將攝錄影機連接至 BD/DVD 燒錄器。
- 使用 BD 燒錄器時,請選擇 [更改記錄媒體] 然後選擇光碟類型。
- 選擇[從所有場景建立](₩ 模式)或 [儲存全部](□ 模式)。

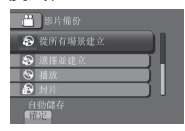

2 選擇想要的選單。

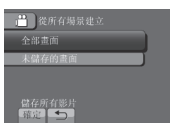

- 構模式:[全部畫面]
   模式:[所有影像]
   個有製記録媒體中的所有檔案。
- 構模式:[未儲存的畫面]
   模式:[未儲存的影像]
   會自動選擇及複製尚未複製的檔案。
- 3 選擇 [執行]。

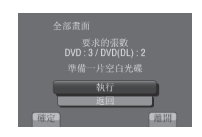

- 4 選擇 [是] 或 [否]。
  - •[是]:依照群組顯示縮圖。
  - ●[否]:依照日期或播放清單顯示縮圖。

- 5 選擇 [執行]。
  - ●便會將檔案複製到光碟上。在[已完成] 出現時,按下 OK。
  - ●在[插入下一張光碟按下[取消]以結束 建立]出現時更換光碟。便會將剩餘的檔 案複製到第二片光碟上。
  - 若要取消複製,請選擇 [取消]。

#### 複製從未複製過

會自動選擇及複製尚未複製到光碟的檔案。

- 打開液晶螢幕以啓動攝錄影機。
- **2** 按下 DIRECT DISC。

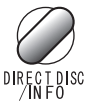

- 3 選擇 [是] 或 [否]。
  - •[是]:依照群組顯示縮圖。
  - ●[否]:依照日期或播放清單顯示縮圖。

# 4 選擇 [執行]。

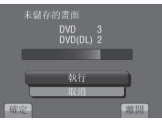

- ●便會開始建立光碟。
   在[已完成]出現時按下 0K。
   ●在[插入下一張光碟按下[取消]以結束
   建立]出現時更換光碟。便會將剩餘的檔案複製到第二片光碟上。
- 若要取消光碟建立作業,請選擇 [取消]。

#### ■ 若要退出畫面

- 1) 選擇 [離開]。
- 2) 在 [離開?] 出現時,選擇 [是]。

### 將檔案複製到 VCR/DVD 錄影機中

準備工作:

- 建立播放清單。
- → 關閉所有裝置。

#### ■ 使用 AV 影音接頭(類比燒錄)連接

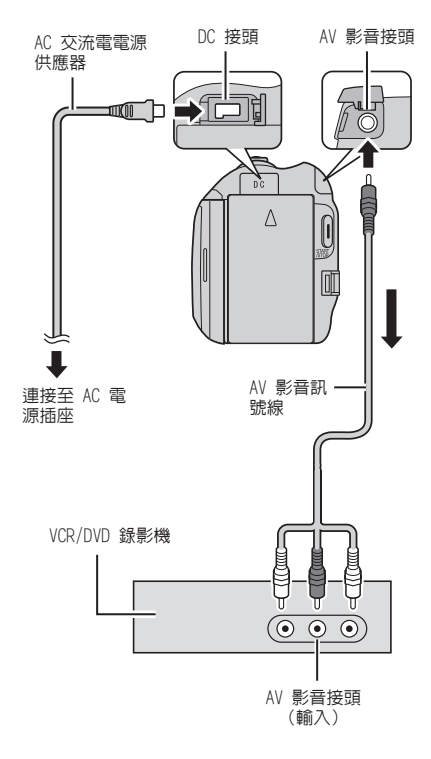

- 1 打開 LCD 螢幕以打開攝影機
- 2 將 VCR/DVD 錄影機設定為 AUX 輔助輸入 模式。 檢查攝影機的影像已正確輸入 VCR/DVD 錄 影機。
- 3 播放攝影機上的播放清單。
  - 1) 觸碰 MENU。
  - 2) 選擇 [複製播放]。
  - 3) 選擇所需的播放清單。
  - 3 選擇[是]。(黑色畫面會在第一個場景 和最後一個場景中各顯示 5 秒鐘。)
- 4 在 VCR/DVD 錄影機上,從想要燒錄的地 方開始錄製。 請參閱VCR/DVD錄影機使用指南。

#### ■ 停止燒錄

停止在 VCR/DVD 錄影機上燒錄。

■ 隱藏畫面上的日期或圖示 在[顯示於TV上]中變更設定。

切換 LCD 螢幕標記模式 每觸碰一次 DISPLAY,LCD 螢幕標記便會依 下順序切換:

在錄影模式中: 所有標記/所選功能的標記 在播放模式中: 所有標記/僅日期和時間/無標記

# 使用 PC 建立光碟

安裝軟體之前,請閱讀 CD-ROM 使用說明書中 的「JVC 軟體使用許可契約」。 您可以使用 PC 從攝錄影機複製資料及建立光 碟。

#### ● 安裝軟體到 PC

#### 系統需求

#### Windows Vista

| 作業系統:             | Windows Vista®<br>Home Basic (SP1)<br>Home Premium (SP1)<br>(32 位元,已預先安裝)               |
|-------------------|-----------------------------------------------------------------------------------------|
| 中央處理器<br>(CPU):   | Intel® Core™ Duo 1.66 GHz 或<br>更快的處理器<br>(建議使用 Intel® Core™ 2 Duo<br>2.13 GHz 或更快的處理器。) |
| 隨機存取記憶體<br>(RAM): | 至少 2 GB                                                                                 |

#### Windows XP

| 作業系統:                 | Windows® XP<br>Home Edition (SP2/SP3)<br>Professional (SP2/SP3)<br>(預先安裝)               |
|-----------------------|-----------------------------------------------------------------------------------------|
| 中央處理器<br>(CPU):       | Intel® Core™ Duo 1.66 GHz 或<br>更快的處理器<br>(建議使用 Intel® Core™ 2 Duo<br>2.13 GHz 或更快的處理器。) |
| <br>隨機存取記憶體<br>(RAM): | 至少 1 GB                                                                                 |

#### ■ 查看 PC 規格

在[開始] 選單中的[電腦](或[我的電腦]) 上按一下滑鼠右鍵,然後選擇[内容]。

#### 註

- ●請確定您的 PC 有配備 BD/DVD 燒錄器。
- ●如果您的電腦系統不符合這些需求,建議您使用 BD/DVD 燒錄機複製檔案。(☞ 第 27 頁)
- Macintosh 使用者可以使用其 Macintosh 中 内含的軟體(iMovie '08、iPhoto)將檔案 匯入電腦中。

#### 準備工作:

將隨附的 CD-ROM 放入 PC。 在 Windows Vista 中,將會出現自動播放對 話方塊。

# 】 按一下 [Easy Installation]。

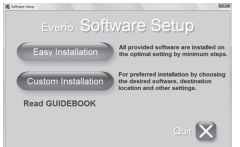

請遵循螢幕上的指示。

# 2 按一下 [下一步]。

| 授權合約<br>請行該輕調下面的終權合約。                        |                                  | ₽        |
|----------------------------------------------|----------------------------------|----------|
| 軟體產品使用同意合約書                                  |                                  | â        |
| 當思受裝或使用本產品的任<br>「使用同意合約書」(以下非<br>成為此合約書的另一方。 | (一部份時,即表示您闻意接受<br>稱為「此合约書」)的規範,主 | £t.<br>2 |
| DIVER & CODDODATION / FDI                    | 1011 1 101016-041100166          |          |
| ※ 資源更折覆計約得款(正)<br>② 和干清更供着合作的保款(①)           | 开始                               | (2)      |
| stal5 held                                   |                                  |          |

# **3** 按一下 [完成]。

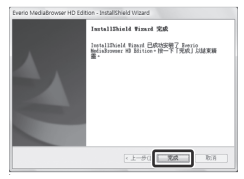

便會在桌面上建立 Everio MediaBrowser 圖示。

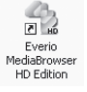

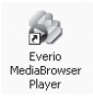

Everio MediaBrowser Player 乃是可以在 PC 上播放 AVCHD 光碟的軟體。 (DVD 光 碟無法播放)

# 若要參見 Everio MediaBrowser 的操作 指南 1)請按兩下 Everio MediaBrowser 的圖示。 2)按一下 [說明],然後按一下

[MediaBrowser說明]。 按一下 按一下 按一下

攝影機中的所有磁碟區

#### ④ 在 PC 上備份

#### 準備工作:

- ●安裝軟體到 PC
- •請確定 PC 硬碟上有足夠的剩餘空間。
- 關閉 LCD 螢幕以關閉攝影機。

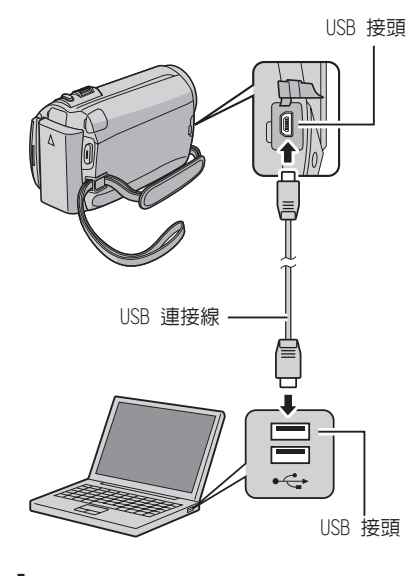

- 】 打開 LCD 螢幕以打開攝影機
- 2 選擇 [備份]。

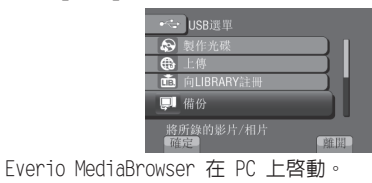

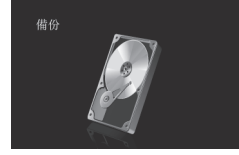

3 按一下 [攝影機中的所有磁碟區],然後 按一下 [下一步]。

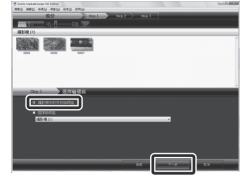

### 4 按一下 [開始]。

| Plant Malatone of Mar Inc. |
|----------------------------|
| the sky sky the the        |
| 100 TEN 0-7                |
| #1001015112028             |
|                            |
| 2mp.2 012                  |
|                            |
|                            |
|                            |
|                            |
| NEW 2000 1 (17.5 c)        |
|                            |
|                            |
|                            |
|                            |
|                            |

#### 開始進行備份。

#### ■ 中斷攝影機與 PC 的連線

- 在工作列上的(安全地移除硬體)圖示上 按一下滑鼠右鍵,然後選擇[安全地移除 USB 大量儲存裝置]。
- 請遵循螢幕上的指示並確定該裝置已安 全地移除。
- 3) 拔下 USB 線並關閉 LCD 螢幕。

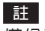

備份許多影片需花費較久的時間。

# 使用 PC 建立光碟 (續)

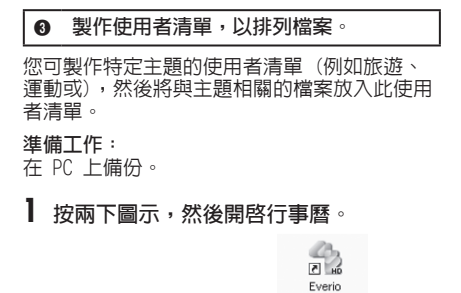

2 選擇 [僅影片]。

|            | 1010    |      |       |      |        |       | EX or        |
|------------|---------|------|-------|------|--------|-------|--------------|
|            | (       |      |       |      |        | 100 B | <b>IOTAN</b> |
| and and    | 2008/11 | 1.0- | ¥.8.: | 10.5 | 8.81   | MAG   | 0.0000       |
|            |         |      |       |      |        |       |              |
| ARCE - CON |         |      |       |      |        |       |              |
| ALCONCER.  | 9       | 18   |       | 12   |        | н     | 18           |
| 12-1-23    | 15      |      | 10    | 19   | BRIN . | 21    | 2            |
|            | 8       | 24   | В     | 26   | Ø      | 14    | 8            |
|            |         |      |       |      |        |       |              |

MediaBrowser HD Edition

3 按一下 [+]。

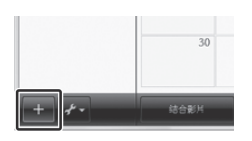

4 輸入使用者清單的名稱,然後按一下 [確定]。

| en<br>ens<br>Canar          | 2008/11 | Autor |        |    |        |      |         |
|-----------------------------|---------|-------|--------|----|--------|------|---------|
| Canad                       | 2006/11 |       |        |    |        |      |         |
|                             | M.WD    | M.M   | 1812 J | -  | Millet | NACE | 10.00 C |
| Contan<br>Contan<br>E weeke | -       | 1414  | -      | -  | ٦.     |      |         |
| Далиновх<br>Далина<br>Самия | -       | THE   | -      |    |        | н    | 10      |
| O 1951-CAR                  |         | _     |        |    | and i  | 11   | 20      |
|                             | 25      | 34    | 25     | 25 | 77     | 28   | 28      |
|                             | 30      |       |        |    |        |      |         |

5 按一下記錄日期。

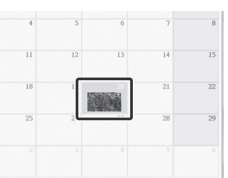

即顯示在該日錄製的檔案。

6 將檔案拖放至使用者清單。

|               | 70.11      | 5-ñ       |                |                                                                                                    |       |  |
|---------------|------------|-----------|----------------|----------------------------------------------------------------------------------------------------|-------|--|
|               | - C        |           |                |                                                                                                    | and a |  |
|               | 1.9-0030   |           |                |                                                                                                    |       |  |
| ****          | 2.9 (4.90) |           |                |                                                                                                    |       |  |
| C MILLER      | 3.9-0500   |           |                |                                                                                                    |       |  |
| - Dot         | T# 9690    |           |                |                                                                                                    |       |  |
| 2 Dimes       | 24 0.00    |           |                |                                                                                                    |       |  |
| Transmo       | 1.10.0000  |           |                |                                                                                                    | -     |  |
| Transmiss of  |            | 100000702 | Company of the | And in case of the local division of the local division of the loc |       |  |
|               |            | 0.5022493 | Marcall R      | and the second                                                                                                    |       |  |
| A Distant     |            | 0.00040   | 1004           | 100000000000000000000000000000000000000                                                                                                    |       |  |
| 10 and 10 and |            | 1000      | 10.001         | 10.001                                                                                                    |       |  |
| 1,4044048     |            |           |                |                                                                                                    |       |  |
| (3,4444       | 1.4 11.00  |           |                |                                                                                                    |       |  |
| ~ WENDER      | 720 1240   |           |                |                                                                                                    |       |  |
| · CROW        | 10.01.00   |           |                |                                                                                                    |       |  |
| DIST.         | 73(0200    |           |                |                                                                                                    |       |  |
|               | 77-00.00   |           |                |                                                                                                    |       |  |
|               | YN-14-00   |           |                |                                                                                                    |       |  |
|               | 78.05.00   |           |                |                                                                                                    |       |  |
|               | 7.9-06-00  |           |                |                                                                                                    |       |  |
|               | A.R. 96-90 |           |                |                                                                                                    |       |  |
|               | 9.9-0600   |           |                |                                                                                                    |       |  |
|               | 14.0000    |           |                |                                                                                                    |       |  |
|               | 10.000     |           |                |                                                                                                    |       |  |

若要新增其他檔案到使用者清單,請重複步 驟 5 和 6。

#### ● 複製檔案到光碟中

Everio MediaBrowser 支援 3 種光碟格式。請 選擇最適合您用途的格式。

- DVD-Video 若您想要將光碟送給親戚朋友, 光碟: 便適合使用此格式。
- AVCHD 光碟: 適合複製高畫質影片。
- BD: 適合複製錄製時間較長的高畫 質影片。
- 】 選擇使用者清單並按一下 [建立光碟]。

|                              |                      | A1500000000 | A REAL PROPERTY AND A REAL PROPERTY AND A REAL | 200.20 |
|------------------------------|----------------------|-------------|----------------------------------------------------------------------------------------------------|--------|
| ANDER (§ *                   |                      | 00014       | 00026                                                                                                    | 00027  |
| A REMARK                     | 上午 10:00             | T+18/11     | T+0/1                                                                                                    | T+ 0/1 |
| - MARCER                     | 上中 11300<br>下午 12:00 |             |                                                                                                    |        |
| <ul> <li>GLEENDAR</li> </ul> | 下午 01:00             |             |                                                                                                    |        |
|                              | 下午 03:00<br>下午 04:00 |             |                                                                                                    |        |
|                              | 下午 05:00             |             |                                                                                                    |        |
|                              | 下午 07:00             |             |                                                                                                    |        |
|                              | 下午 09:00             |             |                                                                                                    |        |
|                              | P4-11502             | N. AN AR    |                                                                                                    |        |

2 選擇光碟類型並按一下 [下一步]。

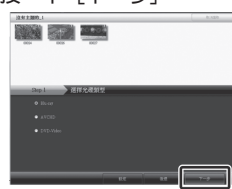

3 按一下 [逐個選擇檔案],然後按一下 [下一步]。

若要將所有檔案新增到光碟上,請按一 下 [選擇目前顯示的所有檔案],然後到步 驟 5。

| 50 50 - 50<br>50 - 50                                                                                                |             |  |
|----------------------------------------------------------------------------------------------------|-------------|--|
| Dag 2         Dist rep. 按照           ● EXTLEME TODO NULK           ● EXTLEME TODO NULK           ● EXTLEME TODO NULK | <b>秋莲</b> 夜 |  |
|                                                                                                    | ne -        |  |

4 將檔案拖放至底部部分,然後按一下 [下一步]。

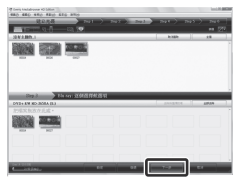

5 輸入光碟名稱、選擇最上面的選單樣式, 然後按一下[下一步]。

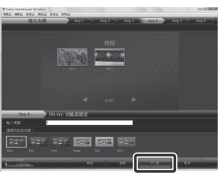

**6**按一下 [開始]。

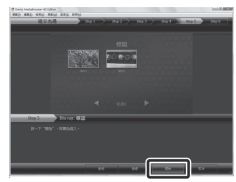

#### 註

- ●複製以 UXP 記錄模式記錄的影片來建立
   AVCHD 光碟時,必須在複製之前先將影片轉換為 XP 記錄模式。因此,需花費的時間可能會 比複製以其他模式記錄的影片更長。
- ●請使用 Everio MediaBrowser Player 來播放 光碟。請參見隨附之 Everio MediaBrowser 軟體的說明來操作。
- ●關於操作 Everio MediaBrowser 的詳 細資訊,請按一下[說明]並請參閱 [MediaBrowser 說明]。
- 必須安裝 Adobe® Reader® 才可閱讀 [MediaBrowser 說明]。Adobe® Reader® 可從 Adobe 的網站下載: http://www.adobe.com
- 如需操作隨附軟體的協助,請參閱支援資訊。
   (☞ 第 34 頁)

# 使用 PC 建立光碟 (續)

#### 資料夾結構與副檔名

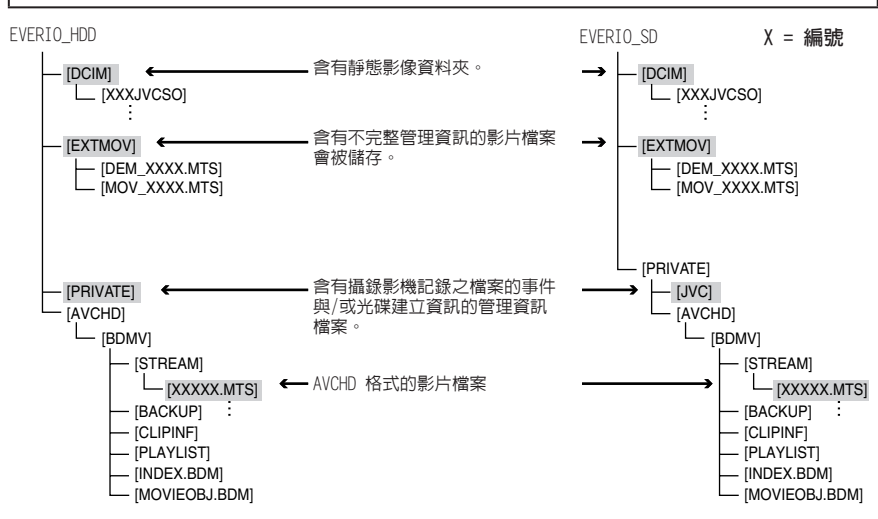

#### 客戶支援資訊

依軟體授權條款授權使用此軟體。

### JVC

與當地最近的 JVC 辦公室或機構(請至 JVC 全球服務網路 <u>http://www.jvc-victor.co.jp/english/</u> worldmap/index-e.html) 洽詢此軟體的資訊時,請先備妥以下資訊。

●產品名稱、機型、問題、錯誤訊息

● PC(製造商、機型(桌上型/筆記型)、CPU、作業系統、記憶體(MB)、可用的硬碟空間(GB))

請注意,回答問題所需的時間長短需視事件而定。 JVC 不會回答關於您 PC 的基本操作問題,或關於作業系統、其他應用程式與驅動程式的規格及效能問 題。

#### 畫素

| 地區                   | 語言                         | 電話 #                       |
|----------------------|----------------------------|----------------------------|
| 美國和加拿大               | 英文                         | +1-800-458-4029<br>(兗付費專線) |
| 歐洲(英國、德國、法國及<br>西班牙) | 英文/德文/法文/西班牙文              | +800-1532-4865<br>(兗付費專線)  |
| 歐洲其他國家               | 英文/德文/法文/西班牙文<br>/義大利文/荷蘭文 | +44-1489-564-764           |
| 亞洲(菲律賓)              | 英文                         | +63-2-438-0090             |
| 中國                   | 中文                         | +86-21-5385-3786           |

首頁:http://www.pixela.co.jp/oem/jvc/mediabrowser/e/ 請上我們的網站查看最新的資訊與下載資訊。

# 使用可攜式媒體播放裝置

### 開啓匯出模式

您可以使用匯出模式輕鬆地將記錄的影片傳送 至 iTunes®。已開啓匯出設定的所有檔案會隨 即移動至 PC。

關於傳送方式的詳細資訊,請參見光碟中 MediaBrowser 的操作指南。

#### 準備工作:

- ●選擇 📲 模式。
- 選擇錄影模式。

#### 按兩次 EXPORT。

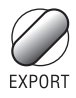

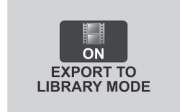

■ **關閉匯出模式** 按兩次 EXPORT。

### 變更匯出設定

您可以將記錄的影片設定為匯出設定。

- 準備工作:
- ●選擇 📲 模式。
- 選擇播放模式。
- 】 按下 EXPORT。

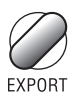

**2** 選擇檔案,然後設定「LIB.」。

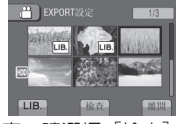

若要查看檔案的内容,請選擇[檢查]。

3 選擇 [離開]。

- 取消匯出設定
- 選擇檔案,再選擇 [LIB.]。 ■退出畫面
  - 1) 選擇 [離開]。
     2) 選擇 [是]。
- ■確認匯出設定 按下索引畫面的 EXPORT。

### 將檔案移動至 PC

準備工作:

在 PC 上安裝 iTunes®。 http://www.apple.com/itunes/

- ▌ 使用 USB 連接線將攝影機連接到 PC。
- 2 選擇 [向LIBRARY註冊]。

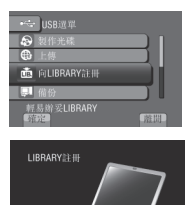

已開啓匯出設定的所有檔案會隨即移動 至 PC。

若無法匯出該檔案至 iTunes<sup>®</sup> 請參閱所供Everio MediaBrowser軟體「說 明」的[請按一下以取得最新產品資訊]下 的「Q&A」、「最新資訊」、「下載資訊」 等。

# 將檔案上傳至網站

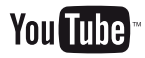

### 開啓上傳模式

您可以在錄製之後,快速將檔案上傳至分享影 片的網站(YouTube™)。

#### 準備工作:

- ●選擇 🕌 模式。
- 選擇錄影模式。

#### 按兩次 UPLOAD。

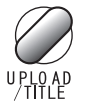

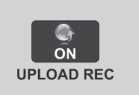

錄製檔案時若將上傳模式設定為[開],開 始錄製 10 分鐘後即會自動停止錄製。 剩餘時間會顯示在 LCD 螢幕上。

#### 註

上傳模式會在每次完成錄製時關閉。

#### 上傳檔案

關於上傳檔案的詳細資訊,請參見光碟中 MediaBrowser 的操作指南。

- ▌ 使用 USB 連接線將攝影機連接到 PC。
- 2 選擇 [上傳]。

| 🛶 USB遠車      |    |
|--------------|----|
| 💷 於PC上播放     |    |
| 🔊 製作光碟       |    |
| ● 上傳         |    |
| 💼 向LIBRARY註冊 |    |
| 輕易上截到<br>「預定 | 強調 |

■若無法上載該檔案至 YouTube™

- 您需要使用 YouTube™ 帳號來上載檔案至 YouTube™。建立您的帳號。
- ●請參閱所供Everio MediaBrowser軟體「說 明」的[請按一下以取得最新產品資訊] 下的「Q&A」、「最新資訊」、「下載資 訊」等。

# 變更選單設定

- 】 觸碰 MENU。
- 2 選擇所需選單。

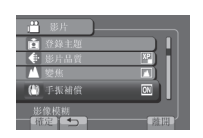

# 3 選擇所需設定。

| ő          | 総片         |
|------------|------------|
| i<br>i     | III M      |
| Å          |            |
|            |            |
| - <u>R</u> | 2 <b>5</b> |

# 疑難排解

請求維修服務之前,請先查閱下表。 如果下 表所列的解決方法無法解決您的問題,請洽詢 離您最近的 JVC 經銷商或 JVC 維修中心尋求 協助。

亦請參閱 JVC 網站上新產品的常見問題集。

■ 返回前一畫面 選擇 5 °

■ 返出重回 選擇 [離開]。

| 以下現象並非故障情形。                      |
|----------------------------------|
| <ul> <li>長時間使用後攝影機發熱。</li> </ul> |
| <ul> <li>● 充電時電池發熱。</li> </ul>   |
| ● 播放影片時,在檔案場景銜接處,影像可能會           |
| 短暫停止或聲音中斷。                       |
| ● 錄製到陽光時,LCD 螢幕會暫時變紅或黑。          |
| ●LCD 螢幕上出現黑點,或紅色、綠色或藍色           |
| 黒白。                              |
| (LCD 螢幕含有 99.99% 的有效像素,但是可       |
| 能會有 0.01% 以下的像素沒有作用。)            |

|             | 故障               | 排除方法                                                                                                    |
|-------------|------------------|----------------------------------------------------------------------------------------------------|
| 電源          | 沒有電源。            | <ul> <li>將 AC 交流電電源供應器正確地接在本攝影機上。</li> <li>為電池組充電。</li> </ul>                                               |
| <b>罟</b> 坕鬰 | 剩餘的電池會顯示不正<br>確。 | <ul> <li>●將電池組完全充滿,並將其用盡,然後再充電一次。</li> <li>●如果攝影機在高溫或低溫中長時間使用,或者電池組重複充電,則</li> <li>剩餘的電量可能會顯示錯誤。</li> </ul> |
| 메           | 難以查看 LCD 螢幕。     | ● 如果在陽光直射的明亮區域使用,可能會難以查看 LCD 螢幕。                                                                            |

# 疑難排解 (續)

|      | 故障                                             | 排除方法                                                                                                    |  |  |
|------|------------------------------------------------|----------------------------------------------------------------------------------------------------|--|--|
| 録影   | 無法錄影。                                          | ● 滑動模式開關選擇所需的模式 (♣️ 或 ◘)。                                                                                                    |  |  |
|      | 已錄製影像上出現縱向<br>線條。                              | <ul> <li>拍攝強光照射的主體時,會發生此現象。此非故障情形。</li> </ul>                                                                                                    |  |  |
|      | 聲音或影片中斷。                                       | ▶有時播放會在兩個場景之間的連接處中斷。此非故障情形。                                                                                                    |  |  |
| 播放   | 找不到錄製的影片。                                      | <ul> <li>選擇[播放其他檔案],然後搜尋索引畫面上的影片。<br/>(此可播放含損壞管理資訊的影片檔。)</li> <li>取消群組顯示與日期搜尋功能。</li> <li>變更[錄製影片的媒體]或[錄製相片的媒體]中的設定值。(其他媒體上的檔案則不會顯示。)</li> </ul>  |  |  |
| 其他問題 | 在影片模式和相片模式之<br>間切換時,或開啓或關<br>閉電源時,攝影機反應<br>遲緩。 | ●如果攝影機上有許多檔案(如影片檔),攝影機需要花費一段時間來回應。建議將攝影機中的所有檔案複製到您的電腦上,然後清除攝影機的檔案。                                                                                |  |  |
|      | 電池組充電時,指示燈不<br>會閃爍 。                           | <ul> <li>檢查電池組的剩餘電量。</li> <li>(電池組已充滿電時,指示燈不會閃爍。)</li> <li>要在冷或熱的環境中充電時,請確保電池是在允許的溫度範圍內充電。</li> <li>(如果電池組未在允許的溫度範圍內充電,充電可能會停止以保護電池組。)</li> </ul> |  |  |
|      | 無法上載該檔案至<br>YouTube™                           | ●請參閱所供 Everio MediaBrowser 軟體「說明」的[請按一<br>下以取得最新產品資訊]下的「Q&A」、「最新資訊」、「下                                                                            |  |  |
|      | 無法匯出該檔案至<br>iTunes®                            | 載貢訊」寺。                                                                                                    |  |  |

■如果 HDD 發生故障

① 執行 [格式化HDD]。(所有資料已刪除。)

② 如果這個方法無法解決故障問題,請聯絡 JVC 客服人員進行維修。

#### ■ 在無法正常運作時重設攝影機

① 關閉 LCD 螢幕,然後將電源(電池組或 AC 交流電電源供應器)從攝影機中拔除,再重新接 \_\_\_\_\_\_

② 執行 [出廠預設値]。

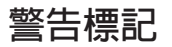

| 標記                 | 排除方法                                                                                                    |  |  |
|--------------------|----------------------------------------------------------------------------------------------------|--|--|
| 請設定日期/時間!          | <ul> <li>●設定時鐘。設定時鐘後,若仍然出現此訊息,時鐘的電池電量可能已耗盡。請洽詢您最近的 JVC 經銷商。</li> </ul>                                                                                                    |  |  |
| 資料讀取錯誤             | ●請務必使用 JVC 電池組。                                                                                                    |  |  |
| 無法在影片模式中使用         | ●將[錄製影片的媒體]設定為 [HDD]。<br>●更換 microSD 記憶卡。                                                                                                    |  |  |
| 未格式化               | <ul> <li>● 依序選擇 [確定] 與 [是] 以執行格式化。</li> </ul>                                                                                                    |  |  |
| 格式化錯誤!             | ● 確認操作程序,然後再執行一次。<br>● 請關閉攝影機,然後再度啟動。                                                                                                    |  |  |
| 資料刪除錯誤             |                                                                                                    |  |  |
| 硬碟錯誤!              | <ul> <li>執行格式化。(所有資料已刪除。)</li> <li>請關閉攝影機,然後再度啓動。</li> </ul>                                                                                                    |  |  |
| 記憶卡錯誤!             | <ul> <li>執行格式化。(所有資料已刪除。)</li> <li>移除 microSD 記憶卡後,再重新插入。(無法使用多媒體記憶卡。)</li> <li>移除 microSD 記憶卡上的灰塵後,再重新插入。</li> <li>插入 microSD 記憶卡後再開啓電源。</li> <li>請關閉攝影機,然後再度啓動。</li> </ul> |  |  |
| 此時無法拍攝更多的影像        | ● 停止錄影後,再拍攝相片。(如果在錄影期間移除或插入<br>microSD 記憶卡,將無法拍攝相片。)                                                                                                    |  |  |
| 因啓用了落下檢知器<br>而關閉電源 | ●請將 [錄製影片的媒體] 設定為 [SD],然後錄製到 microSD 記<br>憶卡中。<br>●請關閉攝影機,然後再度啓動。                                                                                                    |  |  |
| 記錄已取消              | ●避免攝影機受到震動與撞擊。                                                                                                    |  |  |
| 攝影失敗               | <ul> <li>microSD 記憶卡:</li> <li>移除 microSD 記憶卡後,再重新插入。(無法使用多媒體記憶</li> </ul>                                                                                                   |  |  |
| 播放失敗               | ·移除 microSD 記憶卡上的灰塵後,再重新插入。<br>●插入 microSD 記憶卡後再開啓電源。<br>HDD:<br>●避冤讓攝影機受到撞擊/震動。                                                                                             |  |  |

# 規格

■一般 電源供應 DC 11 V (使用 AC 交流電電源供應器) DC 7.2 V (使用電池組) 耗電量 約 3.5 瓦\* \*LED 燈關閉旦顯示器背光設為「標準」時。 約 3.8 瓦\* \*LED 燈打開目顯示器背光設為「較亮」時。 尺寸(寬 x 高 x 深) 53 公犛 x 68 公犛 x 113 公犛 重量 約 325 克 約 370 克 (含電池組) 操作溫度 0°C 至 40°C 存放溫度 -20°C 至 50°C 操作溼度 35% 至 80% ■ 攝影機/LCD 螢幕 解析度 1/4.1" (3050000 畫素) 漸進式 CMOS 鏡頭 F 1.9 至 3.2, f = 2.9 公釐 至 58.0 公釐, 20:1 變焦鏡頭 濾鏡直徑 ø30.5 公釐 LCD 螢幕 2.7" 對角線尺寸, LCD 面板/TFT 主動矩陣系統 LED 輔肋燈 1.5 公尺内 (建議拍攝距離) ■ 接頭 AV 輸出 視訊輸出:1.0 V (p-p),75 Q 音訊輸出:300 mV (rms),1 kΩ HDMT HDMI™ (含有 x.v.Color™ 的 V.1.3) 色差輸出(Component output) Y、Pb、Pr 色差輸出 Y:1.0 V (p-p),75 Ω  $Pb/Pr : 700 \text{ mV} (p-p) , 75 \Omega$ USB Mini USB type A 和 type B, USB 2.0 相容

■ AC 交流電電源供應器 電力需求 交流 110 至 240 Vへ, 50 Hz/60 Hz 輸出 直流 11 V \_\_\_\_,1 A ■ 遙控器 電源供應 直流 3 Ⅴ 電池年限 約1年 (視使用頻率而定) 操作距離 5 公尺内 操作溫度 0°C 至 40°C 尺寸(寬 x 高 x 深) 42 公釐 x 14.5 公釐 x 91 公釐 重量 約 30 克 (含電池) ■ 相片 格式 JPFG 影像大小 1920 x 1080 1440 x 1080 640 x 480 影像書質 精細 / 標準 ■影片 訊號格式 1080/60i 錄影/播放格式 視: MPEG-4 AVC/H.264 音訊: 杜比數位 (雙聲道) 錄影模式 (視訊) UXP : VBR,平均為 24 Mbps XP : VBR,平均為 17 Mbps SP : VBR,平均為 12 Mbps FP : VBR,平均為 5 Mbps 錄影模式(音訊) 48 kHz , 256 kbps

設計與規格如有變更恕不另行通知。

### 大約的錄製時間(適用於影片)

### h:小時/m:分鐘

| 記錄  | 媒體 | HDD               |                   | microSD 記憶卡               |          |          |
|-----|----|-------------------|-------------------|---------------------------|----------|----------|
| 畫質  |    | GZ-HD300<br>60 GB | GZ-HD310<br>80 GB | <b>GZ-HD320</b><br>120 GB | 4 GB     | 8 GB     |
| UXP |    | 5h30m             | 7 h 20 m          | 11 h                      | 20 m     | 40 m     |
| XP  |    | 7h30m             | 10 h              | 15 h                      | 30 m     | 1 h 00 m |
| SP  |    | 10 h              | 14 h              | 21 h                      | 44 m     | 1 h 28 m |
| EP  |    | 25 h              | 33 h              | 50 h                      | 1 h 40 m | 3 h 20 m |

### 大約的影像數目(適用於相片)

HDD 在這兩種模式中最多可拍攝 9999 張相片。

|     |                  | 記錄媒體 | microSD 記憶卡 |      |      |      |      |
|-----|------------------|------|-------------|------|------|------|------|
| 影像  | 象大小/畫質           |      | 512 MB      | 1 GB | 2 GB | 4 GB | 8 GB |
| 16  | 1920 x 1080 / 精細 |      | 510         | 1040 | 2100 | 4200 | 8420 |
| :9  | 1920 x 1080 / 標準 |      | 800         | 1630 | 3210 | 6410 | 9999 |
|     | 1440 x 1080 / 精細 |      | 680         | 1370 | 2770 | 5540 | 9999 |
| 4:3 | 1440 x 1080 / 標準 |      | 1060        | 2160 | 4360 | 8700 | 9999 |
|     | 640 x 480 / 精細   |      | 3320        | 6720 | 9999 | 9999 | 9999 |
|     | 640 x 480 / 標準   |      | 5980        | 9999 | 9999 | 9999 | 9999 |

### 所需充電/錄影時間(大約)

h:小時/m:分鐘

| 電池組           | 充電時間     | 錄影時間      |
|---------------|----------|-----------|
| BN-VF808U(隨附) | 1 h 50 m | 1 h 20 m* |
| BN-VF815U     | 2 h 40 m | 2 h 50 m* |
| BN-VF823U     | 3 h 40 m | 4 h 10 m* |

\* LED 輔助燈關閉且顯示器背光設為 [標準] 模式時。

# 注意事項

### AC 交流電電源供應器

内附的 AC 交流電電源供應器可以在 110 V 到 240 V 之間的範圍内自動選擇電壓。

#### 電池組

隨附電池組為鋰電池。 使用隨附的電池組或選 購電池組前,請務必閱 讀下列注意事項:

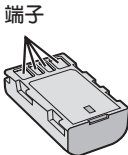

避免危險
 …請勿燃燒。
 …請勿讓端子短路。

未使用時,請將本機 表使用時,請將本機 遠離金屬物。搬運過程中,請務必將隨附電 池蓋蓋好。若電池蓋遺失,請將電池放在塑 膠袋中。

- ...請勿改裝或拆卸。
- ...請勿讓電池暴露於超過 60°C 的高溫下,否 則可能會導致電池過熱、爆炸或起火。
- ...請使用專用充電器。
- 以避兒損壞並延長使用壽命。
- ... 請勿讓電池受到不必要的震動。
- ... 在 10°C 到 35°C 的溫度範圍内充電。溫度 較低時需要較長的充電時間,而且在某些情況下 甚至會完全停止充電。溫度較高時會無法完全充 電,而且在某些情況下甚至會完全停止充電。\_
- ...請存放在陰涼乾燥的場所。過度暴露於高溫 下,將會增加自然放電而縮短使用年限。
- ... 電池組長期閒置後,每六個月請定期將電池 充滿再完全放電。
- …電池閒置時請自充電器或有電裝置上拆下, 因為有些機器關機時也會消耗電流。

#### 鋰電池的優點

鋰電池體積小但是電力容量大。不過,暴露 在低溫底下(低於10°C)時,使用時間會變 短,而且可能會失去功用。如果發生這種情 況,將電池組放在您的口袋或者其他有保護 的溫暖地方一段很短的時間,然後重新安裝 回攝影機上。

### 記錄媒體

- 請遵照下列規範以避免損壞或毀損錄製資料。
  - ●請勿彎折或掉落記錄媒體,或讓其受到劇 烈壓力、搖晃或震動。
  - 請勿濺水至記錄媒體上。
  - ●請勿在受到強烈靜電或電子雜訊干擾的場 所使用、更換或存放儲存媒體。
  - ●拍攝、播放或讀取記錄媒體時,請勿關閉 電源或拆下電池 / AC 交流電電源供應 器。
  - 請勿將記錄媒體拿到具有強烈磁場或發射
     出強烈電磁波的物體附近。
  - 請勿將儲存媒體存放於高溫度或高溼度的 場所中。
  - 請勿觸碰金屬部位。
- 使用本攝影機進行格式化或刪除資料時,僅 會變更檔案管理資訊。資料不會完全地自硬 碟刪除。若要完全刪除所有資料,建議您使 用市售的專用軟體或以榔頭毀壞攝影機。

#### 硬碟

- 當裝置可能會受到震動或周圍聲音很大時, 請勿使用此裝置。
- 若您突然移動此裝置,落下檢知功能便可能 會啓動並關閉裝置的電源。

#### LCD 螢幕

- 為防止損壞 LCD 螢幕,請勿
- ...重壓或震動。
- ...以 LCD 螢幕朝下的方式放置攝影機。
- 要延長使用壽命
- ... 避免以粗糙的布擦拭。

#### 主機

- 基於安全考量,請勿
- ...打開攝影機機殼。
- ... 拆解或改裝本機。
- ... 讓易燃物、水或金屬物體誤入本機。
- ... 在電源開啓時取下電池組或中斷電源。
- ... 攝影機未使用時,將電池留置在本機上。
- ....在本機上放置外露火源(如點燃的蠟燭)。
- ...將液體滴濺至本機表面。
- ...將灰塵或金屬物體黏附至電源插頭或 AC 交 流電電源插座上。
- ...將任何物體插入攝影機。
- 避免在下列狀況下使用本機
   … 溼度高或灰塵滿天的地方。
- ...充滿煙霧或蒸汽的地方(如瓦斯爐附近)。
- ....會劇烈震動或晃動的地方。
- ... 電視機附近。
- ...發出強烈磁場或電場的電器設備(揚聲器、 廣播天線等)附近。
- ...會高溫(超過 40°C)或低溫(低於 0°C) 的地方。
- ...低氣壓下環境 (海拔 3000 m 以上)。
- 請勿將本機留置在
- ...溫度超過 50°C 的地方。
- ...低溼(低於 35%)或高溼(高於 80%)的 場所。
- ...陽光直射下。
- ...夏日封閉的車内。
- ...暖氣附近。
- ....在高處上,如電視。將本機放置在高處同時 連接纜線時,若絆到纜線導致本機摔落地 面,可能會導致故障。
- 為了保護本機,請勿
- ... 使之受潮。
- ... 摔落或以硬物敲擊。
- ... 在搬運的過程中受到劇烈的震動或晃動。
- ... 讓鏡頭長時間朝向極亮的物體。
- ...將鏡頭暴露在陽光直射處。
- ...劇烈甩動握帶。
- ... 攝影機在袋子内時,劇烈搖晃攝影機袋。
- ...將攝影機放置在滿是灰塵或是多沙的區域, 例如:海灘。
- 為防止本機掉落,
  - ●請握緊握帶。
  - 將攝影機與三腳架配合使用時,請將攝影 機牢固安裝於三腳架上。
  - 否則攝影機掉落時,您可能受傷且攝影機可 能會受損。
  - 兒童使用本機時,必須有家長指導。

#### 如何處理 CD-ROM 光碟

- 避免弄髒或刮傷鏡面(印刷標籤面反面)。
   請勿在光碟正反面書寫或貼標籤。若 CD-ROM
   髒污,請以軟而由中心孔向外圍輕輕擦拭。
- 請勿使用傳統的唱片清潔液或清潔噴劑。
- 請勿彎折 CD-ROM 光碟或觸碰鏡面。
- 請勿將 CD-ROM 光碟存放在多灰塵、高溫或 高溼的環境中。避免受到陽光曝曬。

#### 關於濕氣凝結

- 將冰冷的液體倒入玻璃杯中會在玻璃的外面形成水珠。攝影機從寒冷的地方進入溫暖的地方、為寒冷的@房間提高溫度之後、在非常潮濕的環境中、或者在直接暴露於冷氣機的冷氣等情況下,同樣的現象也會發生在攝影機磁頭的磁鼓上。
- 磁鼓上的濕氣可能會對錄影帶造成嚴重的 傷害,而且可能會導致攝影機内部受到傷害。

# 專有名詞

| A | AC 交流電電源供應器15, 42<br>AV 連接25, 29                                                                             |
|---|----------------------------------------------------------------------------------------------------|
| В | BD/DVD 備份                                                                                                    |
| C | CD-ROM 光碟14, 30<br>Component 連接24                                                                            |
| D | 電池剩餘電量                                                                                                    |
| F | 複製檔案27                                                                                                    |
| н | HDMI                                                                                                    |
| 1 | iTunes35                                                                                                    |
| J | 記錄媒體42                                                                                                    |
| к | 可錄影時間                                                                                                    |
| L | 喇叭音量         .21           LCD 螢幕         .12,42           LED 輔助燈         .20           臉部檢測         .18,19 |

| м |                                                                                                    |
|---|----------------------------------------------------------------------------------------------------|
|   | microSD 記憶卡17                                                                                                    |
| R | 日期/時間設定3                                                                                                    |
| S | 刪除檔案                                                                                                    |
| U | USB 連接線27, 31                                                                                                    |
| X | 選單設定                                                                                                    |
| ľ | 遙控器       .11, 14         硬碟       .42         螢幕顯示變焦控制       .20         螢幕顯示號影控制       .11, 14         YouTube       .41         新昌言設定       .16 |
| Z | 在電視上檢視檔案                                                                                                    |

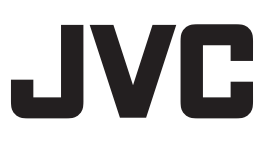